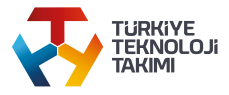

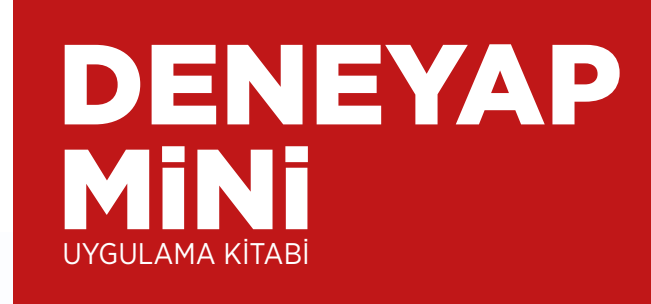

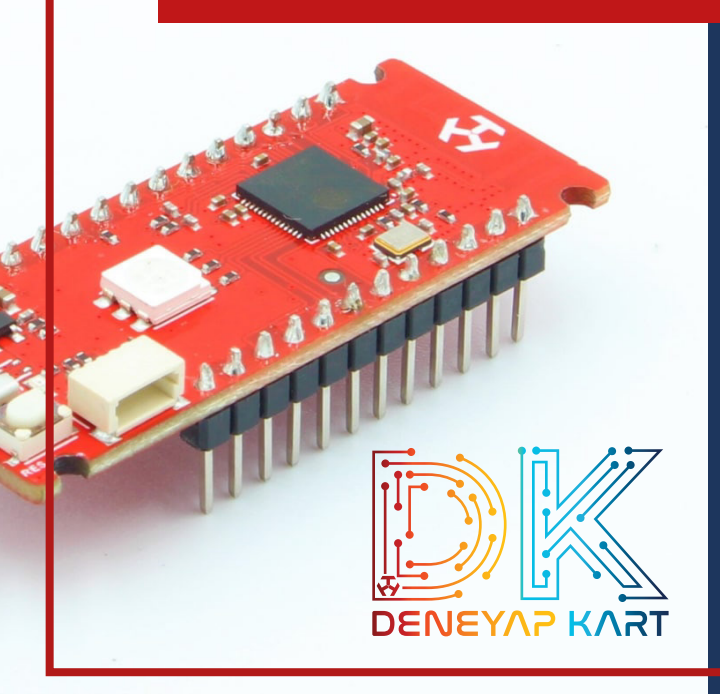

Deneyap Kart ile Milli Teknoloji Hamlesi yolculuğuna hoş geldiniz. Türkiye Teknoloji Takımı Vakfı olarak ülkemizin mühendislik kaynakları kullanılarak üretilen Deneyap Mini ile elektronik ve kodlama alanına ilgisi olan sizler için bir yol haritası oluşturmak istedik. Elinizdeki uygulama kitapçığı ile bu dünyaya adım atabilirsiniz. Kitapçık içerisinde başlangıç seviyesinden ileri seviyeye kadar uygulamalar adım adım anlatılmıştır. Sizler bu adımları uygularken hem öğrenecek hem de hayalini kurduğunuz yapay zeka ve nesnelerin interneti sistemlerini kendiniz yapmaya hazır olacaksınız.

Sorularınız ve önerileriniz için **iletisim@deneyapkart.org** adresinden bizimle iletişime geçebilirsiniz. Paylaşmak istediğiniz projelerinizi **mth.tc/L8** adresi üzerinden web sitemize yükleyebilirsiniz.

Teknoloji Geliştiren Bir Türkiye Hedefiyle..

T3 Vakfı Deneyap Kart Ekibi

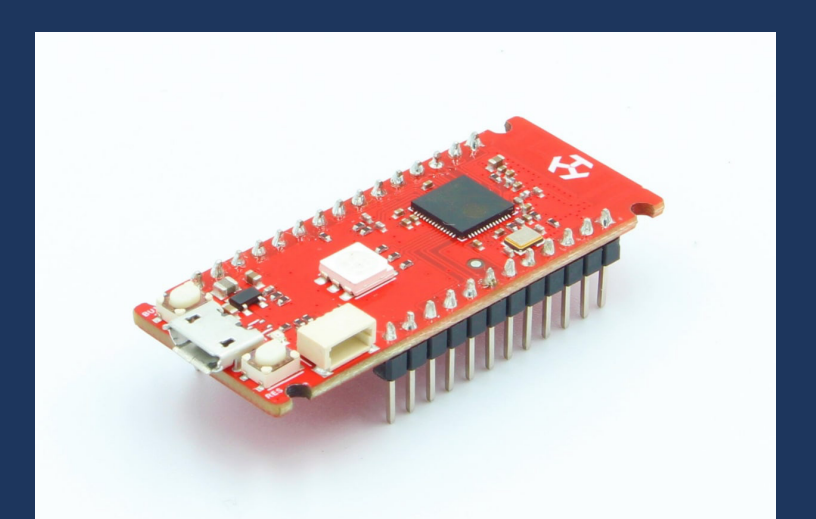

# İÇİNDEKİLER

| Arduino Ide Uygulamasının Kurulumu                                   | . 1 |
|----------------------------------------------------------------------|-----|
| Deneyap Mininin Arduino Ideye Eklenmesi                              | . 5 |
| Proje No: 1 Deneyap Mini ile Led Yakma                               | 10  |
| Proje No: 2 Deneyap Mini Buton ile Led Yakma                         | 14  |
| Proje No: 3 Deneyap Mini ile Analog Okuma-Seri Haberleşme            | 17  |
| Proje No: 4 Deneyap Mini ile Dahili RGB Led Yakma                    | 22  |
| Proje No: 5 Deneyap Mini Potansiyometre ile Led Yakma                | 26  |
| Proje No: 6 Deneyap Mini ile Karaşimşek Uygulaması                   | 29  |
| Proje No: 7 Deneyap Mini LDR ile Işık Seviyesi Ayarlama              | 32  |
| Proje No: 8 Deneyap Mini ile Park Sensörü Uygulaması                 | 35  |
| Proje No: 9 Deneyap Mini ile Gaz Kaçağı Alarmı                       | 39  |
| Proje No: 10 Deneyap Mini ile Toprağın Nemini Ölçme                  | 43  |
| Proje No: 11 Deneyap Mini Hareket Sensörü ile Servo Motor Kontrolü 4 | 46  |
| Proje No: 12 Deneyap Mini ile Yağmur Alarmı Uygulaması               | 50  |
| Proje No: 13 IOT Projesi                                             | 53  |

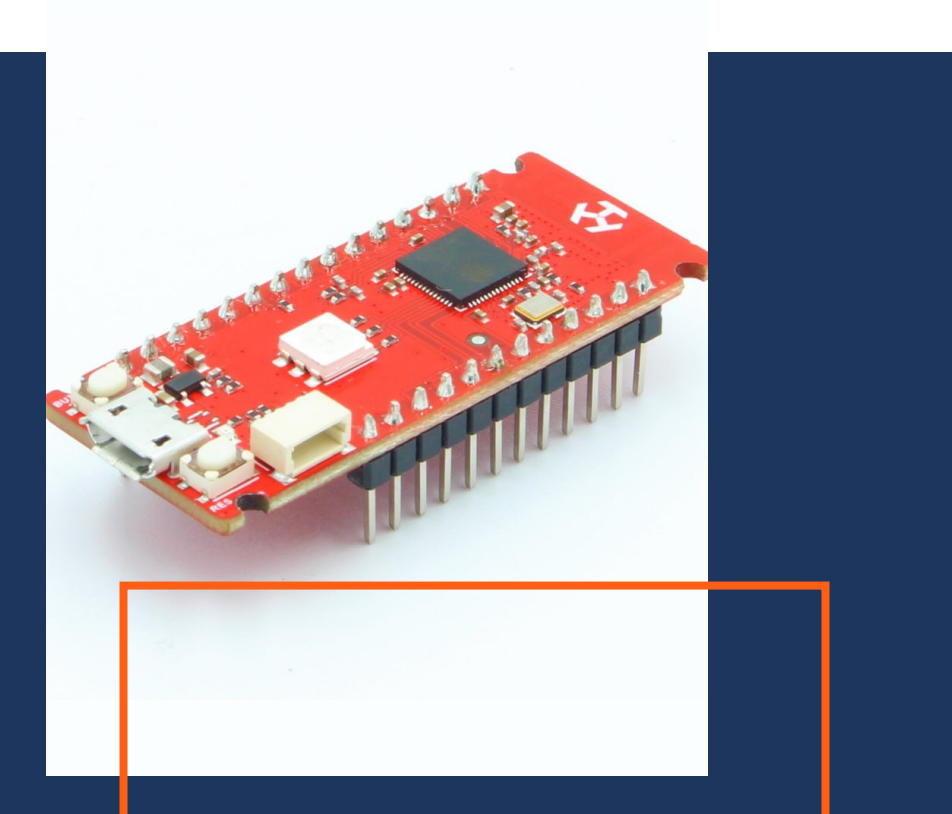

# ARDUINO IDE UYGULAMASININ KURULUMU

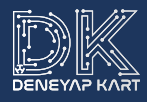

Bu kısımda Arduino IDE (derleyicisinin) kurulumunu açıklayacağız. Arduino IDE'yi Arduino veya desteklenen diğer mikrokontrolcü kartlarını programlamak için kullanıyoruz. Arduino IDE'nin arayüzü oldukça kolay olduğundan programlamaya ilk adım için mükemmel bir platform sunmaktadır.

Geliştireceğimiz projelerin kodlarını bu arayüz yardımıyla derleyerek mevcut kartımıza atıyoruz. Derleyici bizim o dilde yapmış olduğumuz yazım ve imla hatalarını fark etmemizi sağlar ve bu doğrultuda bize dönüt verir. Fakat derleyiciler algoritma hatalarını veya başka bir deyişle mantık hatalarını fark edemezler. Şimdi kuruluma geçelim.

 İlk olarak Arduino derleyicisini indirmek için resmi Arduino sitesine giriyoruz. Menüdeki Software bloğunu seçtikten sonra Downloads yazan yerden bilgisayarımızla uyumlu olan kurulum dosyasını indiriyoruz.

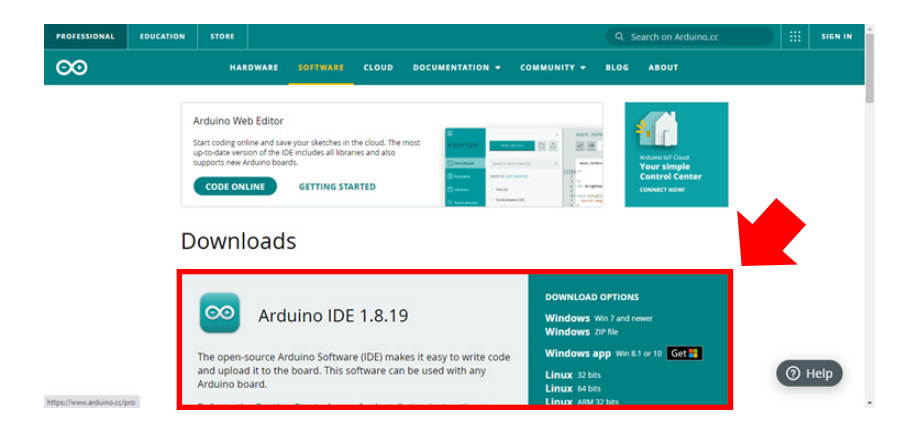

 Bilgisayarımıza uygun olan kurulumu seçtikten sonra karşımıza bağış ekranı çıkıyor. Bu aşamada bağış yapmak isterseniz Contribute Download ile, istemezseniz Just Download seçeneği ile devam edebilirsiniz.

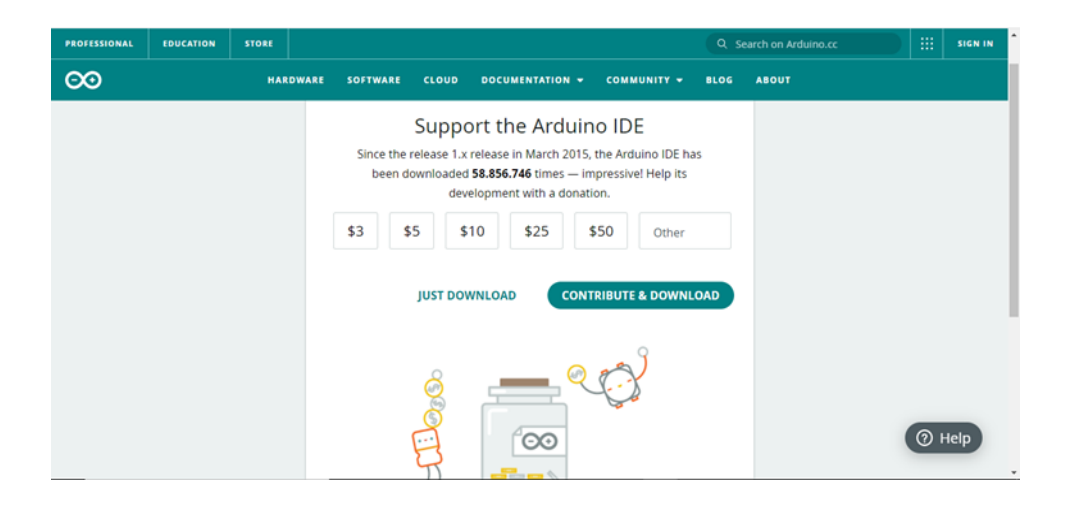

 Devam ettiğimizde Microsoft Store'a yönlendiriliyor ve uygulamayı indiriyoruz.

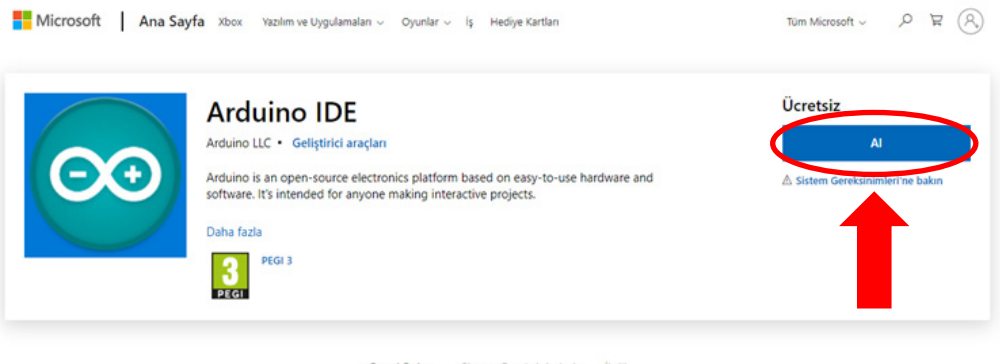

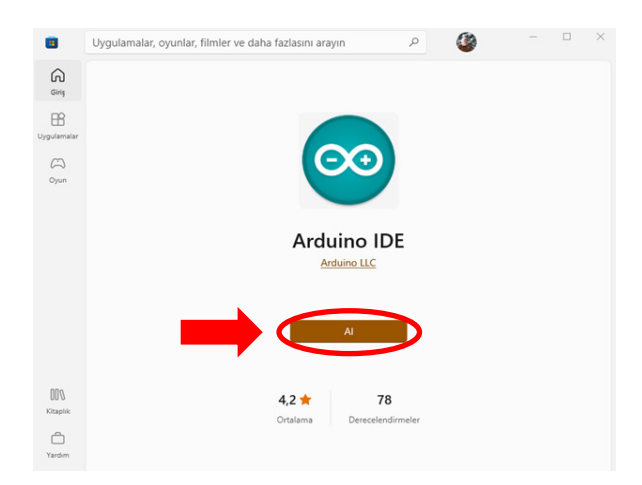

 Yüklemeyi başlatmak için Al butonuna tıklıyoruz. Yükleme bittikten sonra buton Aç olarak değişecektir. Artık, Arduino derleyicisini bilgisayarımıza kurmuş bulunuyoruz. Arama sekmesine Arduino yazarak derleyiciyi çalıştırabiliriz.

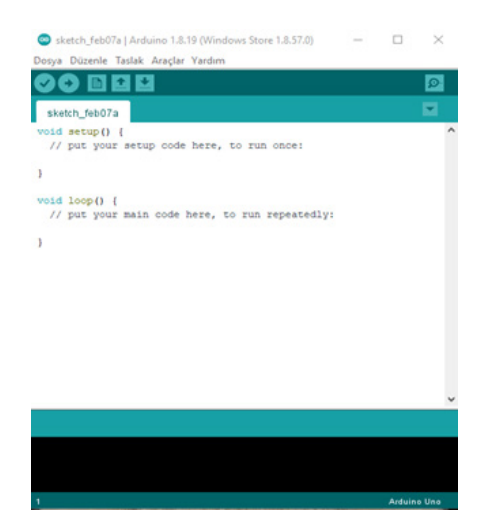

 Açılan bu sayfa Arduino derleyici açılış sayfasıdır. Bu sayfada uygulamaların yazılım geliştirmelerini ve konfigürasyon ayarlarını yapabilirsiniz.

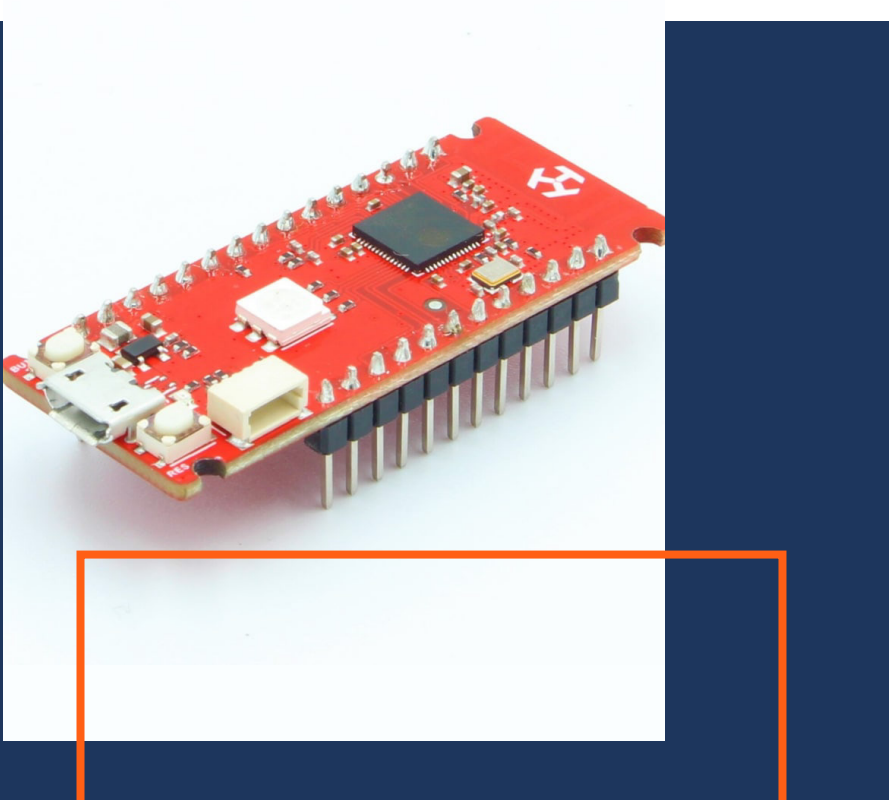

# DENEYAP MiNi'NiN ARDUINO IDE'YE EKLENMESi

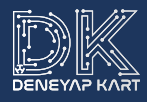

Kodlamaya başlamadan önce Deneyap Mini'yi Arduino IDE'ye tarif edildiği şekilde eklememiz gerekmektedir.

- Arduino IDE'de Dosya (File) -> Tercihler (Preferences) adımlarını takip ederek açılan pencerede Ayarlar (Settings) sekmesinde bulunan Ek Devre Kartları Yöneticisi URL'leri (Additional Boards Manager URLs) kısmına, aşağıda paylaşılan JSON dosyasına ait adresi kopyalayınız.
- mth.tc/j3z

| Dosya | Düzenle      | a   Arduino 1.8.1<br>Taslak Araçlar | 9 (Windows Store 1.8.57.0) — 🗆<br>Yardım | × |
|-------|--------------|-------------------------------------|------------------------------------------|---|
| Y     | eni          | Ctrl+N                              |                                          | ø |
| A     | ۰            | Ctrl+O                              |                                          |   |
| s     | onuncuyu     | aç                                  | >                                        |   |
| т     | aslak defter | ri                                  | >                                        | - |
| Ċ     | Örnekler     |                                     | > e, to run once:                        |   |
| к     | apat         | Ctrl+W                              |                                          |   |
| к     | aydet        | Ctrl+S                              |                                          |   |
| F     | arklı Kayde  | t Ctrl+Shift+S                      | to run reneatedly.                       |   |
| s     | ayfa Ayarla  | rı Ctrl+Shift+F                     | p vo run repeaceary.                     |   |
| Y     | azdır        | Ctrl+P                              |                                          |   |
| Т     | ercihler     | Ctrl+Comm                           | a                                        |   |
| ç     | Çıkış        | Ctrl+Q                              |                                          |   |

6

| varlar 🗛                                       |                                                                                           |       |
|------------------------------------------------|-------------------------------------------------------------------------------------------|-------|
| , ny                                           |                                                                                           |       |
| Taslak defteri konumu:                         |                                                                                           |       |
| C:\Users\T3-DENEYAP-2\Documents\Ard            | luino                                                                                     | Gözat |
| Editör dili:                                   | System Default v (Arduino'nun yeniden başlatılmasını gerektiriy                           | or)   |
| Editor font boyutu:                            | 15                                                                                        |       |
| Interface scale:                               | ☑ Otomatik 100 ÷ % (Arduino'nun yeniden başlatılmasını gerektiriyor)                      |       |
| Tema:                                          | Varsayılan tema 🗸 (Arduino'nun yeniden başlatılmasını gerektiriyor)                       |       |
| Aşağıdaki işlem sırasında ayrıntılı çıktı göst | ter: 🗌 derleme 📋 yükle                                                                    |       |
| Derleme uyarısı                                | Hiçbiri 🗸                                                                                 |       |
| Satır numaralarını göster                      | Kod katlamayı aktive et                                                                   |       |
| Vükledikten sonra kodu doğrula                 | Harici editör kullan                                                                      |       |
| 🗹 Açılışta güncellemeleri kontrol et           | 🗹 Doğrularken veya yüklerken kaydet                                                       |       |
| Use accessibility features                     |                                                                                           |       |
| Ek Devre Kartları Yöneticisi URL'leri: ubu:    | sercontent.com/deneyapkart/deneyapkart-arduino-core/master/package_deneyapkart_index.json |       |
| Dosya içerisinde daha fazla tercih düzenle     | emesi yapılabilir.                                                                        |       |
| C:\Users\T3-DENEYAP-2\AppData\Local\           | Arduino 15 preferences.txt                                                                |       |
|                                                |                                                                                           |       |

Ardından, Araçlar (Tools) –> Kart (Board) –> Kart Yöneticisi (Boards Manager) adımlarını takip ederek açılan ekrandaki arama kısmına "Deneyap Gelistirme Kartlari" yazınız. Son sürüm, varsayılan olarak seçilir ve Kur (Install) butonuna tıklayarak yüklemeyi gerçekleştirebilirsiniz.

| 💿 Kart Yöneticisi                                                                                                    | ×   |
|----------------------------------------------------------------------------------------------------|-----|
| Tip Hepsi v Deneyap Gelştirme Kartları                                                                                                    |     |
| Deneyap Gelistime Kartlari<br>by Turkish Technology Team Foundation (T3)<br>Bu paketa dahi edilen kartları<br>Deneyap Kart, Deneyap Mini, Deneyap Kart 1A.<br>More Info | ^   |
| 1.3.5 V Kur                                                                                                    |     |
|                                                                                                    | -   |
|                                                                                                    |     |
|                                                                                                    |     |
|                                                                                                    |     |
|                                                                                                    |     |
|                                                                                                    | ~   |
| Ка                                                                                                    | pat |

En son aşama olarak Araçlar (Tools) -> Kart (Board) adımı ile "Deneyap Mini" ve kartınızın bağlı olduğu Port'u seçip kodlama adımına geçebilirsiniz.

|                        |                                                                                                    |                               | -                                              |                                                                                                    |                                                                                                    | _       |                  | _   |
|------------------------|----------------------------------------------------------------------------------------------------|-------------------------------|------------------------------------------------|----------------------------------------------------------------------------------------------------|----------------------------------------------------------------------------------------------------|---------|------------------|-----|
|                        | Otomatik biçimlendir.                                                                                                    | Ctrl+T                        |                                                |                                                                                                    |                                                                                                    |         |                  |     |
|                        | faslağı Arşivle                                                                                                    |                               |                                                |                                                                                                    |                                                                                                    |         |                  |     |
| 2                      | Garakter kodlamasını düzelt & Tekrar yükle                                                                                                    |                               |                                                |                                                                                                    |                                                                                                    |         |                  |     |
|                        | Kütüphaneleri Yönet                                                                                                    | Ctrl+Shift+I                  |                                                |                                                                                                    |                                                                                                    |         |                  |     |
|                        | ieri Port Ekrani                                                                                                    | Ctrl+Shift+N                  | 1                                              |                                                                                                    |                                                                                                    |         |                  |     |
|                        | en çızıcı                                                                                                    | Ctri+Shift+L                  |                                                |                                                                                                    |                                                                                                    |         |                  |     |
|                        | WFi101 / WiFiNINA Firmware Updater                                                                                                    |                               |                                                |                                                                                                    |                                                                                                    | _       |                  |     |
|                        | Cart: "Deneyap Mini"                                                                                                    |                               | 2                                              | Kart Yöne                                                                                                    | ticisi                                                                                                    |         |                  |     |
|                        | Jpload Mode: "Internal USB"                                                                                                    |                               | 1                                              | Arduino A                                                                                                    | VR Boards                                                                                                    | >       |                  |     |
|                        | Jpload Speed: "921600"                                                                                                    |                               | 1                                              | Deneyap (                                                                                                    | Selistirme Kartlari                                                                                            | 3       | Deneya           | p ł |
|                        | JSB CDC On Boot: "Enabled"                                                                                                    |                               | 2                                              |                                                                                                    |                                                                                                    | -       | Deneya           | p ł |
|                        | JSB Firmware MSC On Boot: "Disabled"                                                                                                    |                               |                                                |                                                                                                    |                                                                                                    | •       | Deneya           | p I |
|                        | TO I Economic "240MHz 04/ED"                                                                                                    |                               | 5                                              |                                                                                                    |                                                                                                    |         |                  |     |
|                        | lash Frequency: "ROMHz"                                                                                                    |                               | >                                              |                                                                                                    |                                                                                                    |         |                  |     |
|                        | lash Mode: "QIO"                                                                                                    |                               | >                                              |                                                                                                    |                                                                                                    |         |                  |     |
|                        | lash Size: "4MB (32Mb)"                                                                                                    |                               | >                                              |                                                                                                    |                                                                                                    |         |                  |     |
|                        | Partition Scheme: "Default 4MB with spiffs (1.2MB APP/1.5MB SPIFFS)"                                                                                                    |                               | >                                              |                                                                                                    |                                                                                                    |         |                  |     |
|                        | SRAM: "Disabled"                                                                                                    |                               | >                                              |                                                                                                    |                                                                                                    |         |                  |     |
|                        | Core Debug Level: "Hiçbiri"                                                                                                    |                               | >                                              |                                                                                                    |                                                                                                    |         |                  |     |
|                        | Port                                                                                                    |                               | >                                              |                                                                                                    |                                                                                                    |         |                  |     |
| 1                      | Cart Bilgisini Al                                                                                                    |                               |                                                |                                                                                                    |                                                                                                    |         |                  |     |
|                        | Programlayici                                                                                                    |                               | >                                              |                                                                                                    |                                                                                                    |         |                  |     |
|                        | Önyükleyiciyi Yazdır                                                                                                    |                               |                                                |                                                                                                    |                                                                                                    |         |                  |     |
| rduine                 | Dinahed, Dinahed, Dinahed, Default 448 with spills (1248 APPH 548 SPil<br>1.8.19 (Windows Store 1.8.57.0)<br>çılar Yardım                                                                                                    | (FS), 240MHz (1               | WIFI), QIO                                     | , 80MHz, 4                                                                                                    | MB (32Mb), Internal                                                                                            | USB. 92 | :1600, No        |     |
| rduine                 | Dinaher, Dinaher, Dinaher, Dinaher, Delaun 400 win syim (1240 APPH 548 SPH<br>1.8.19 (Windows Store 1.8.57.0)<br>çilar (Yardım                                                                                                    | (FS), 240MHz (1               | WIFI), QIO                                     | , 80MHz, 4                                                                                                    | MB (32Mb), Internal                                                                                            | USB. 92 | - [              | ••• |
| rduine<br>sk Ara       | Dinahed, Dinahed, Dinahed, Dinahed, Delaun, 4400 with symt (12400 APPH 5400 SPH<br>1.8, 19 (Windows Store 1.8, 57.0)<br>ç <mark>lar</mark> Yardım<br>Otomatik biçimlendir.                                                                                                    | (FS), 240MHz (1               | wiFi), ato                                     | . 80MHz, 4                                                                                                    | MB (32Mb), internal                                                                                            | USB, 92 | - [              |     |
| rduine<br>k Ar         | Dinalifed, Dinalifed, Dinalifed, Default 4400 with spill (12400 APPH 5400 SPill<br>1.8.19 (Windows Store 1.8.57.0)<br>glar Vardim<br>Otomatik biçimlendir.<br>Tasılağı Arşiyle<br>Kuşalaşı karşiyle                                                                                                    | FS <u>),</u> 240MHz (1        | wifi), aio                                     | , 80MHz, 4                                                                                                    | MB (32Mb), Internal                                                                                            | USB, 92 | :1600, No        | ne  |
| rduine<br>sk Ara       | Clossifer, Dissifer, Dissifer, Dissifer, Disson (AUD with spith (1) AUD APP7) SMB SPIT<br>1.8.19 (Windows Store 1.8.57.0)<br>clar Vardim<br>Otomatik bicjimilendiir.<br>Taslaği Arşivle<br>Karakter kodlamasını düzelt & Tekrar yükle                                                                                                    | FS), 240MHz (1                | wiFi), QIO                                     | , 80MHz, 4                                                                                                    | MB (32Mb), Internal                                                                                            | USD, 92 | - [              |     |
| rduine<br>sk Ara       | Dinakes, Dinakes, Din    | FS), 240MHz (1                | WIFI), QIO<br>Ctrl+T<br>Ctrl+Sh                | . 80МНг, 4                                                                                                    | MD (32Mb), Internal                                                                                            | USB, 92 | - [              |     |
| rduine<br>sk Ara       | Dinaked, Dinaked, Dinaked, Dataun, 400 with spith (1240) APPH 5MB SPH<br>1.8.19 (Windows Store 1.8.57.0)<br>glar, Yardım<br>Otomatik biçimlendir.<br>Taslağı Arşinle<br>Kütüphaneleri Yönet<br>Seri Port Ekranı                                                                                                    | FS), 240MHz ()                | Ctrl+T<br>Ctrl+Sh<br>Ctrl+Sh                   | , COMHz, 4<br>ift+l<br>ift+M                                                                                                    | MB (32Mb), Internal                                                                                            | USB, 92 | :1600_ No        |     |
| rduine<br>sk Ara       | Okašira, Okašira, O<br>Okašira, Okašira, Okašira, Okašira, Okašira, Okašira, Okašira, Okašira, Okašira, Okašira, Okašira, Okašira, Okašira, Okašira, Okašira, Okašira, Okašira, Okašira, Okašira, Okašira, Okašira, Okašira, Okašira, Okašira, Okašira, Okašira, O | (F S), 240MHz (               | Ctrl+T<br>Ctrl+Sh<br>Ctrl+Sh<br>Ctrl+Sh        | , COMHz, 4<br>ift+1<br>ift+M<br>ift+L                                                                                                    | MB (32Mb), Internal                                                                                            | USB, 92 | :1600, No        |     |
| rduine<br>sk Ar        | Closhird, Disslird, Disslird, Disslird, Disslird, Disslird, Disslird, Disslird, Disslird, Disslird, Disslird, Disslird, Disslird, Disslird, Disslird, Disslird, Disslird, Disslird, Taslaği, Arşinire<br>Karakter kodilamasını düzelt & Tekrar yükle<br>Kütüphaneleri Yönet<br>Seri Port Ekranı<br>Seri Çizici<br>WiFi101 / WiFININA Firmware Updater                                                                                                    | ( <sup>6</sup> 5), 240Мнz (   | Ctrl+T<br>Ctrl+Sh<br>Ctrl+Sh<br>Ctrl+Sh        | . COMHz, 4<br>ift+1<br>ift+M<br>ift+L                                                                                                    | MD (32Mb), Internal                                                                                            | U\$8,92 | :1600, No        |     |
| Inables                | Diabled, Diabled, Diabled, Diabled, Diabled, Diabled, Diabled, Diabled, Diabled, Diabled, Diabled, Diabled, Diabled, Diabled, Diabled, Diabled, Diabled, Diabled, Comatik, biçimlendir.<br>Taslağı Arşıke<br>Karakter kodlamasını düzelt & Tekrar yükle<br>Kütüphaneleri Yönet<br>Seri Port Ekranı<br>Seri Çizici<br>Wiffil01 / WiFININA Firmware Updater<br>Katı: "Deneam Mini"                                                                                                    | FS), 240MHz (1                | Ctrl+T<br>Ctrl+Sh<br>Ctrl+Sh                   | . BOMHz, 4<br>ift+1<br>ift+M<br>ift+L                                                                                                    | MD (32Mb), Internal                                                                                            | U\$8,92 | :1800, No        |     |
| rduine<br>tu           | Dinakira, Dinakira, Dinaki    | FS), 240MHz (1                | Ctrl+T<br>Ctrl+Sh<br>Ctrl+Sh                   | , BOMHz, 4<br>ift+l<br>ift+L<br>>                                                                                                    | MD (22Mb), Internal                                                                                            | USB, 92 | :1600, No<br>- [ |     |
| rduine<br>rduine<br>tu | Cluster, Giuster, Daster, Daster, Editori (Alli wich yeih (1120) APP/15/08 5P7<br>11.8.19 (Windows Store 1.8.57.0)<br>glar Vardim<br>Octomatik bicjimlendir.<br>Taslağı Arşivle<br>Karakter kollamasını düzet & Tekrar yükle<br>Kütüphaneleri Yönet<br>Seri Çizici<br>WiFi101 / WiFiNINA Firmware Updater<br>Kart: "Deneyap Mini"<br>Upload Mode: "Internal USB"<br>Undard Sneet: "202100"                                                                                                    | FS), 240MHz (1                | Ctrl+T<br>Ctrl+Sh<br>Ctrl+Sh                   | , BOMHz, 4<br>ift+l<br>ift+M<br>ift+L<br>>                                                                                                    | MB (22MS), Internal                                                                                            | USB. 92 | - [              |     |
| rduine<br>rduine<br>tu | Clasher, Giasher, Disaher, Disaher, Disahir, John Harris, M. 1997, S.M. 1997<br>1.8.19 (Windows Store 1.8.57.0)<br>çtar Vardım<br>Otomatik biçimlendir.<br>Taslağı Arşılıc<br>Karakter kodlamasını düzelt & Tekrar yükle<br>Katüphaneleri Yönet<br>Seri Port Ekran<br>Seri Çizici<br>WiFi101 / WiFININA Firmware Updater<br>Katı: "Deneyap Mini"<br>Upload Mode: "Internal USB"<br>Upload Speed: "S21600"<br>USB (D.C. D. Boet: "Esableri"                                                                                                    | FS), 240MHz (1                | Ctrl+T<br>Ctrl+Sh<br>Ctrl+Sh                   | ift+l<br>ift+L<br>>>                                                                                                    | UB (22Mb), Internal                                                                                            | USB. 92 | -1600, No        |     |
| rduine<br>k Ara<br>tu  | Diabled, Diabled, Dia    | F(5), 240 MHz (1              | Ctrl+ T<br>Ctrl+ Sh<br>Ctrl+ Sh                | ift+l<br>ift+L<br>>><br>>>                                                                                                    | UB (22Ub), Internal                                                                                            | USB. 92 | 1600, No         |     |
| rduine<br>sk Ara<br>tu | Diazkes, Diazkes, Dia    | F(5), 240 MHz (1              | viri), cro<br>Ctrl+ T<br>Ctrl+ Sh<br>Ctrl+ Sh  | ift+I<br>ift+M<br>ift+L                                                                                                    | UB (224b), Internal                                                                                            | USB. 92 | 1600, No         |     |
| rduine<br>rduine<br>tu | Closher, Grasher, Dasher, Dasher, Estani Killi wihi yahi (1 200 APP) Killi SPJ<br>1.8.19 (Windows Store 1.8.57.0)<br>gtar Vardim<br>Otomatik biginitendir.<br>Taslağı Arşivle<br>Karakter kodlamasın düzelt & Tekrar yükle<br>Kutüphaneleri Yönet<br>Seri Port Ekran<br>Seri Çizici<br>WiF101 / WiF1NINA Firmware Updater<br>Kart: "Deneyap Min"<br>Upload Mode: "Internal USB"<br>Upload Speed: "921600"<br>USB CDC On Boot: "Toisabled"<br>USB Firmware MSC On Boot: "Disabled"<br>USB Firmware MSC On Boot: "Disabled"                                                                                                    | Г.5), 240Мна (к               | (trif), cro<br>Ctri+ T<br>Ctri+ Sh<br>Ctri+ Sh | (COMH2: 4<br>ift+1<br>ift+M<br>ift+L<br>><br>><br>><br>><br>>                                                                                  | 1999, 1999, 1999, 1999, 1999, 1999, 1999, 1999, 1999, 1999, 1999, 1999, 1999, 1999, 1999, 1999, 1999, 1999, 19 | USB. 92 | - [              |     |
| rduine<br>k Ara<br>tu  | Cloabled, Disabled, Disabled, Disabled, Disabled, Disabled, Disabled, Disabled, Disabled, Disabled, Disabled, Disabled, Control of Control of C    | FS), 240мна (к                | WIFI), GIO<br>Ctri+T<br>Ctri+Sh<br>Ctri+Sh     | (00.142, 4<br>ift+1<br>ift+M<br>>><br>>><br>>><br>>><br>>><br>>><br>>><br>>>                                                                   | 1920), Internal                                                                                                | USB. 92 | - [              |     |
| rduine<br>k Ara<br>tu  | Diazlard, Diazlard, Diazlard, Diazlard, AliB and Agith (1):248 APP11 5MB 2P11<br>1.8.19 (Windows Store 1.8.57.0)<br>çtar Vardım<br>Otomatik biçimlendir.<br>Taslağı Arşivle<br>Karakter kodlamasını düzelt & Tekrar yükle<br>Kütüphaneleri Yönet<br>Seri Çartici<br>Seri Çtrici<br>WiFi101 / WiFiNINA Firmware Updater<br>Kart: "Deneyap Mini"<br>Upload Mode: "Internal USB"<br>Upload Speed: "921600"<br>USB OEC On Boot: "Enabled"<br>USB Firmware MSC On Boot: "Disabled"<br>CPU Frequency: "240MHz (WiFi)"<br>Flash Frequency: "240MHz (WiFi)"                                                                                                    | FD), 240мна (к                | viri), qid<br>Ctri+T<br>Ctri+Sh<br>Ctri+Sh     | (0MHz, 4<br>ift+1<br>ift+M<br>>><br>>><br>>><br>>><br>>><br>>><br>>><br>>><br>>>>>>>>>>>>>                                                     | UB (2245), Internal                                                                                            |         | - [              |     |
| rduine<br>k Ara<br>tu  | Cloable & Gloable & Dockler & Data & Charles & Cloable & Dockler & Dockler &    | F (5), 240MHz (4              | wri), Gio<br>Ctri+T<br>Ctri+Sh<br>Ctri+Sh      | 80MHz, 4<br>ift+1<br>ift+M<br>><br>><br>><br>><br>><br>><br>><br>><br>><br>><br>><br>><br>><br>><br>>                                          | 1999 (1999)<br>1999 (1999)                                                                                     |         | - [              |     |
| rduine<br>rduine<br>tu | Cloabled, Disabled, Disabled, Disabled, Disabled, Disabled, Disabled, Disabled, Disabled, Disabled, Disabled, Disabled, Disabled, Community, 2000, 2000, 200    | PS), 240MHz (                 | wri), dio<br>Ctri+T<br>Ctri+Sh<br>Ctri+Sh      | (00.0442, -4<br>ift+1<br>ift+1<br>ift+1<br>ift+1<br>ift+1<br>>><br>>><br>>><br>>><br>>><br>>><br>>><br>>><br>>><br>>><br>>><br>>><br>>>        | internal                                                                                                    |         | 1600. No         |     |
| rduine<br>rduine<br>tu | Diasher, Diasher, Diasher, Diashir, Alla with spith (1:348 APP)1:548 SP1<br>1.8-19 (Windows Store 1:8-57:0)<br>çtar Vardım<br>Otomatik biçimlendir.<br>Taslağı Arşılıe<br>Karakter kodlamasını düzelt & Tekrar yükle<br>Karakter kodlamasını düzelt & Tekrar yükle<br>Karakter kodlamasını düzelt & Tekrar yükle<br>Kart: Deneyap Mini"<br>Upload Mode: "Internal USB"<br>Upload Speed: "921600"<br>USB DFU On Boot: "Disabled"<br>USB DFU On Boot: "Disabled"<br>CPU Frequency: "80MHz"<br>Flash Mede: "QIO"<br>Flash Size: "MMB (32Mb)"<br>Partition Scheme: "Default 4MB with spiffs (1:2MB APP/1:5M                                                                                                    | FS), 240MHz (F                | Ctri+T<br>Ctri+Sh<br>Ctri+Sh                   | (00.042, -4<br>ift+1<br>ift+1<br>ift+1<br>ift+1<br>><br>><br>><br>><br>><br>><br>><br>><br>><br>><br>><br>><br>><br>><br>><br>><br>><br>><br>> | 10 (2205), internal                                                                                            |         | 1600. No         |     |
| rduine<br>k Ara<br>tu  | Cloabled, Disabled, Disabl    | FS), 240MHz (V                | Ctrl+T<br>Ctrl+Sh<br>Ctrl+Sh                   | ift+I<br>ift+I<br>ift+M<br>>><br>>><br>>><br>>><br>>><br>>><br>>><br>>><br>>><br>>><br>>><br>>><br>>>                                          | 1999 (1999)<br>1999 (1999)                                                                                     |         | 1600, No         |     |
| rduine<br>k Ara<br>tu  | Cloabled, Disabled, Disabled, Disabled, Disabled, Disabled, Disabled, Disabled, Disabled, Con Poly, 2001<br>1.8.19 (Windows Store 1.8.57.0)<br>Clomatik bigintendir,<br>Taslağı Arşivle<br>Karakter kodlamasını düzelt & Tekrar yükle<br>Kutüphaneleri Yönet<br>Seri Çizici<br>WiFi101 / WiFININA Firmware Updater<br>Kart: "Deneyap Mini"<br>Upload Mode: "Internal US8"<br>Upload Speed: "921600"<br>US8 CDC On Boot: "Enabled"<br>US8 DFU On Boot: "Enabled"<br>US8 DFU On Boot: "Disabled"<br>US8 DFU On Boot: "Disabled"<br>US8 DFU On Boot: "Disabled"<br>CPU Frequency: "80MHz"<br>Flash Mode: "QIO"<br>Flash Size: "4MB (32Mb)"<br>Partition Scheme: "Default 4MB with spiffs (1.2MB APP/1.5M<br>PSRAM: "Disabled"<br>Core Debug Levet: "Hicbin"                                                                                                    | FS), 240MHz (V                | Ctrl+T<br>Ctrl+Sh<br>Ctrl+Sh                   | (00142, 4<br>ift+1<br>ift+M<br>><br>><br>><br>><br>><br>><br>><br>><br>><br>><br>><br>><br>><br>><br>><br>><br>><br>><br>>                     | 1020), Internal                                                                                                | USB, 92 | 1800. No         |     |
| rduine<br>tu           | Cloabled, Disabled, Disabled, Disabled, Disabled, Disabled, Disabled, Disabled, Disabled, Disabled, Disabled''''''''''''''''''''''''''''''''''''                                                                                                    | FS), 240MHz (f                | wry, cio<br>Ctri+T<br>Ctri+Sh<br>Ctri+Sh       | (00142 4<br>ift+1<br>ift+M<br>ift+L<br>><br>><br>><br>><br>><br>><br>><br>><br>><br>><br>><br>><br>><br>><br>><br>><br>><br>><br>>             | UB (2243), Internal<br>Seri portlas                                                                            | USB, 92 | 1000. No         |     |
| rduine<br>tu           | Diabled, Diabled, Diabled, Diabled, Diabled, Pipel Glad, APPT SMB SPT<br>1.8.19 (Windows Store 1.8.57.0)<br>çtar Vardım<br>Otomatik biçimlendir.<br>Taslağı Arşivle<br>Karakter kodlamasını düzelt & Tekrar yükle<br>Karakter kodlamasını düzelt & Tekrar yükle<br>Karakter kodlamasını düzelt & Tekrar yükle<br>Karti Deneyap Mini"<br>Upload Mode "Internal USB"<br>Upload Speed: "921600"<br>USB DFU On Boot: "Disabled"<br>USB DFU On Boot: "Disabled"<br>CDU Frequency: "240MHz"<br>Flash Mode: "QIO"<br>Flash Size: "4MB (32Mb)"<br>Partition Scheme: "Default 4MB with spiffs (1.2MB APP/1.5M<br>PSRAM: "Disabled"<br>Core Debug Level: "Hiçbin"<br>Pott<br>Kart Bilgisini AI                                                                                                    | FS), 240MHz (F<br>IB SPIFFS)* | Ctri+T<br>Ctri+Sh<br>Ctri-Sh                   | (00002 4 4 4 4 4 4 4 4 4 4 4 4 4 4 4 4 4                                                                                                    | Seri portlat                                                                                                   | 7       | 1000, No         |     |
| rduine<br>tu           | Closhed, Grashed, Disshed, Disson GAU with yeih (11200 APP71 5MB 5P7<br>11.8.19 (Windows Store 1.8.57.0)<br>Clomatik biginitendir.<br>Taslağı Argivle<br>Karakter kodlamasın düzelt & Tekrar yükle<br>Karakter kodlamasın düzelt & Tekrar yükle<br>Katü Danaleti Yönet<br>Seri Çizici<br>WiFi101 / WiFININA Firmware Updater<br>Katt: "Deneyap Mini"<br>Upload Mode: "Internal USB"<br>Upload Speet: "gi200"<br>USB CDC On Boot: "Enabled"<br>USB Firmware MSC On Boot: "Disabled"<br>USB Firmware MSC On Boot: "Disabled"<br>USB Firmware MSC On Boot: "Disabled"<br>USB Firmware MSC On Boot: "Disabled"<br>CPU Frequency: "240MHz"<br>Flash Mode: "QIO"<br>Flash fisze: "AMB (32Mb)"<br>Partition Scheme: "Default 4MB with spiffs (1.2MB APP/1.5M<br>PSRAM: "Disabled"<br>Core Debug Level: "Hiçbin"<br>Port<br>Kart Bilgisni Al<br>Programmarci                                                                                                    | FS), 240MHz (V                | Ctrl+T<br>Ctrl+Sh<br>Ctrl+Sh                   | (00142 4<br>ift+1<br>ift+M<br>ift+L<br>><br>><br>><br>><br>><br>><br>><br>><br>><br>><br>><br>><br>><br>><br>><br>><br>><br>><br>>             | Seri portlas<br>COM5                                                                                           | 7       | 1000, No         |     |

 Örnek kodlara erişmek için Dosya (Files) -> Örnekler (Examples) başlığı altında bulunan "Deneyap Mini için Örnekler (Examples for Deneyap Mini)" yazan kısmı takip edebilirsiniz.

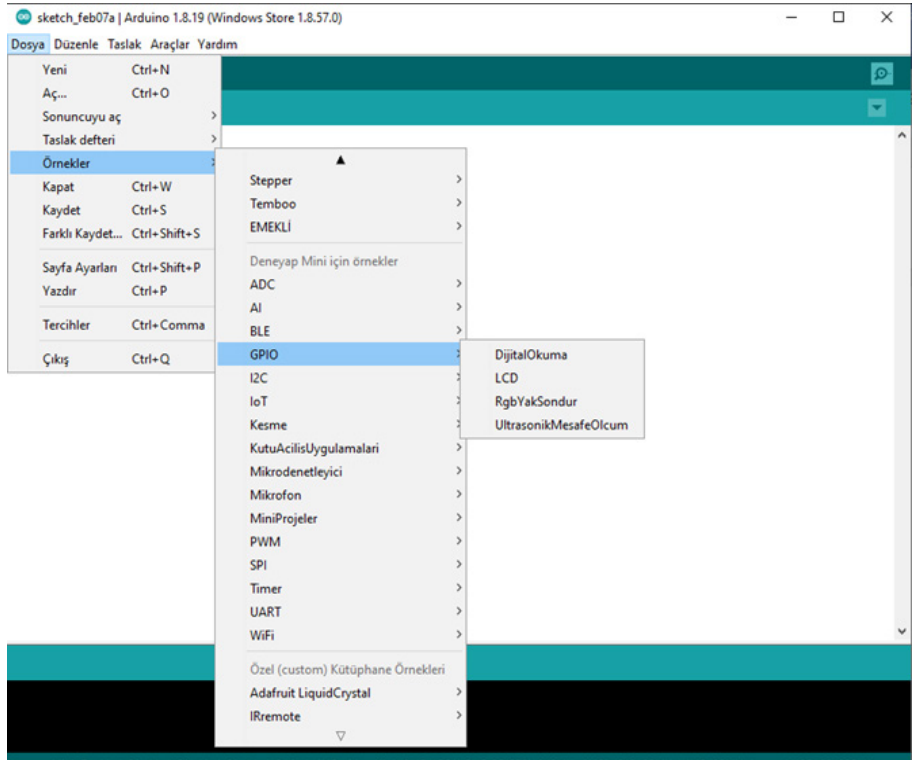

Deneyap Mini, Enabled, Disabled, Disabled, Disabled, Default 4MB with spiffs (1.2M8 APP/1.5M8 SPIFFS), 240MHz (WiFi), QIO, 80MHz, 4MB (32Mb), Internal USB, 921600, None

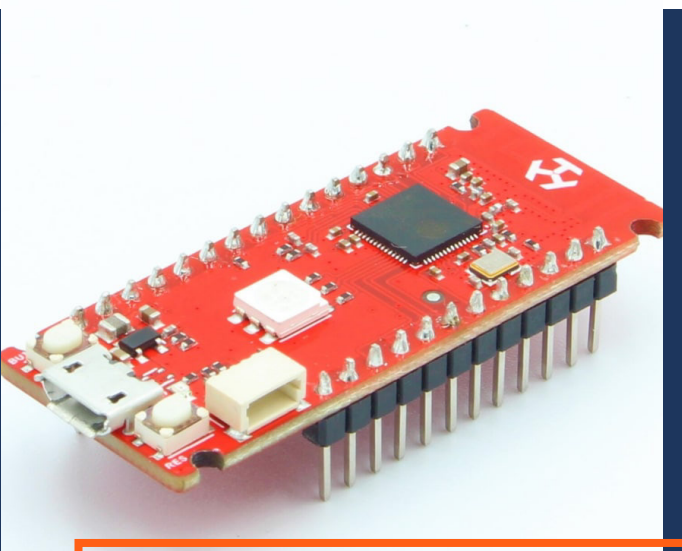

### PROJE NO: 1

# DENEYAP MiNi ile Led Yakma BLINK UYGULAMASI

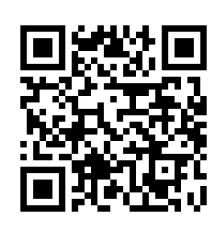

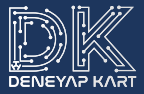

- Deneyap Mini
- Breadboard
- 1 adet LED
- 1 adet 330 Ω Direnç
- 2 adet Erkek-Erkek Jumper Kablo

### Devre Şeması:

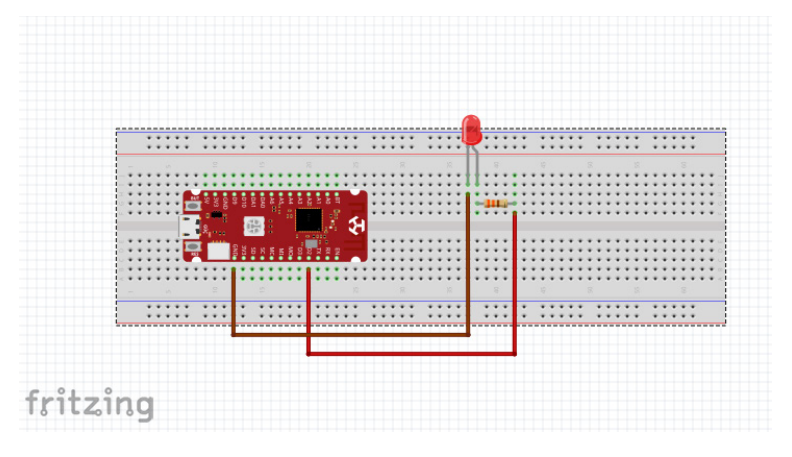

**Proje Kodları:** 

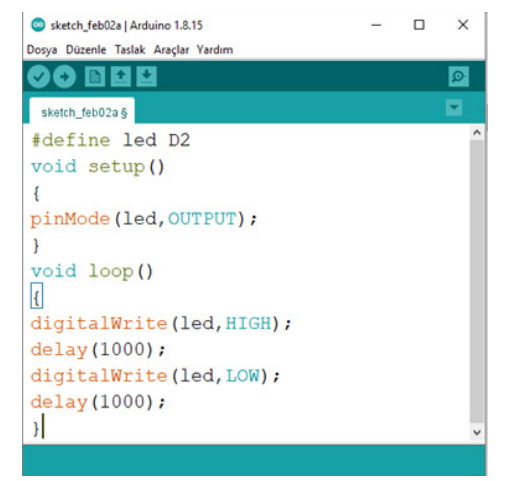

11

Daha önce indirmiş olduğumuz Arduino derleyicimizi açıyoruz ve sol üst köşede bulunan **Dosya** bölümündeki **Yeni** sekmesine tıklıyoruz. Karşımıza yeni bir Arduino sayfası açılacaktır. Açmış olduğumuz bu yeni sayfada void setup() ve void loop() gibi kod blokları hazır bir şekilde gelmektedir. Bu fonksiyonlar içerisine kodlarımızı yazmaya başlayabiliriz.

Void setup() fonksiyonuna girmeden önce başta **"#define led D2"** komutu ile LED adlı değişkenimize Deneyap Mini'deki dijital D2 pinini atıyoruz.

Void setup() fonksiyonu içerisine **"pinMode(led,OUTPUT)"** komutu ile LED'imizin bağlı olduğu pinin dijital çıkış (OUTPUT) olarak tanımlıyoruz.

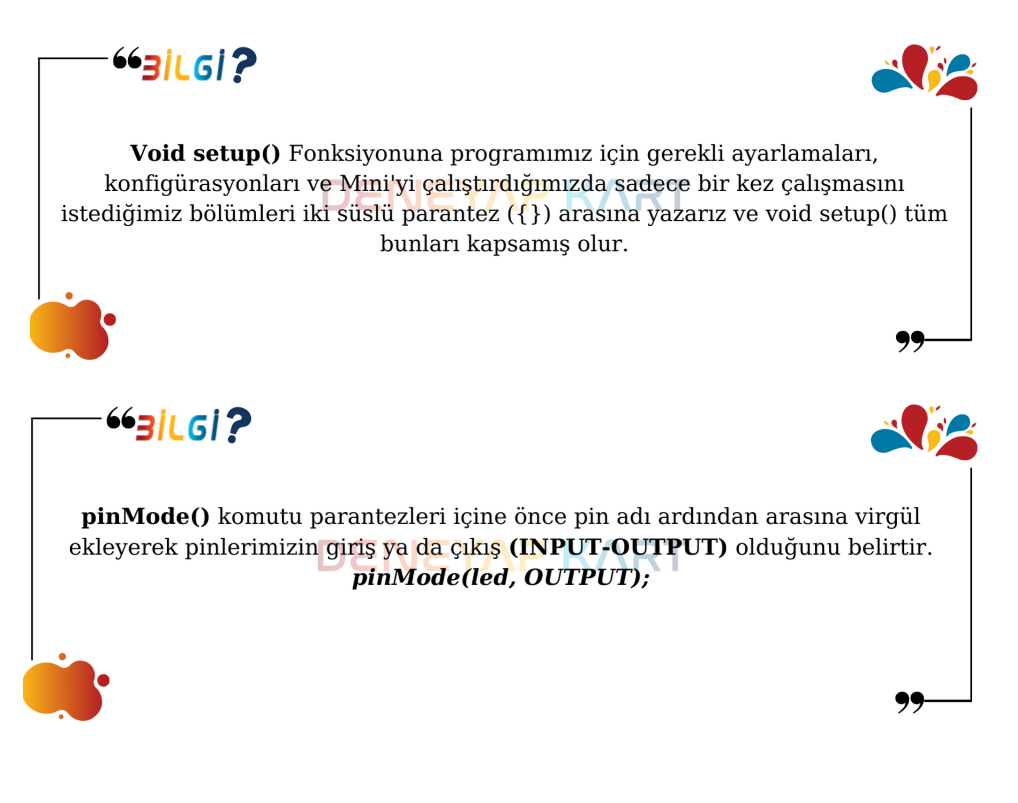

Void loop() fonksiyonu içerisinde **"digitalWrite(led,HIGH);"** kodu ile LED'imizin yanmasını istiyoruz. **"delay(500);"** ile ise programın 500 milisaniye hiçbir işlem yapmadan beklemesini söylüyoruz. **"digitalWrite(led,LOW);"** komutu ile daha önceden lojik HIGH seviyesinde olan LED pinimizi lojik LOW seviyesine çekmiş oluyoruz. Tekrar **"delay(500);"** ile hiçbir işlem yapmadan 500 milisaniye beklemesini belirtiyoruz.

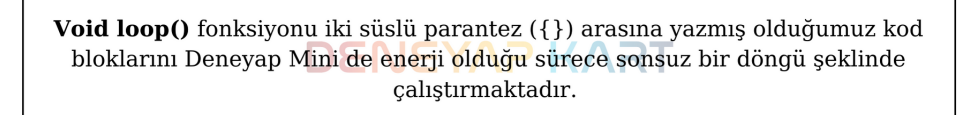

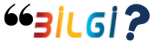

· • • 3 | L G | ?

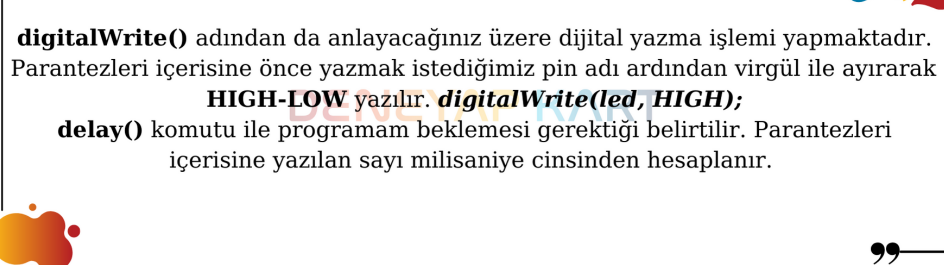

Port numarasını ve kartımızı seçip kodlarımızı kartımıza yükleyelim. Özet olarak bu örneğimizde void loop() fonksiyonunda tanımlamış olduğumuz LED'in 500 milisaniye yanmasını ve 500 milisaniye sönmesini programlamış olduk. Bu işlem, kartımızdaki enerji kesilene kadar devam edecektir.

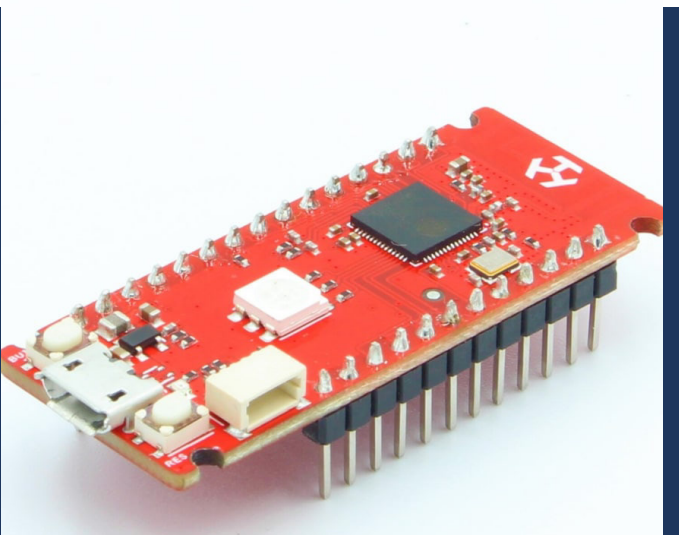

### PROJE NO: 2

# DENEYAP MiNi BUTON iLE LED YAKMA

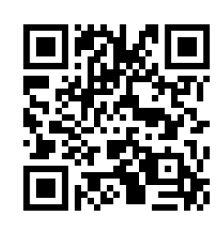

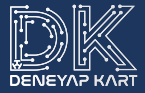

- Deneyap Mini
- Breadboard
- 1 adet Kırmızı LED
- 1 adet Yeşil LED
- 1 adet Push Buton
- 2 adet 330 Ω Direnç
- 1 adet 10k Ω Direnç
- 9 adet Erkek-Erkek Jumper kablo

#### Devre Şeması:

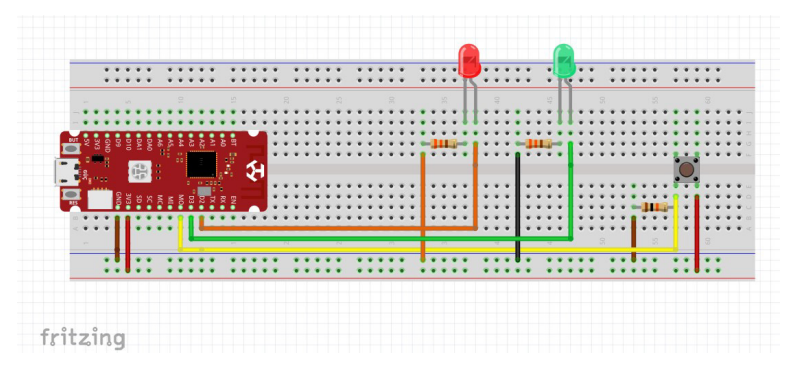

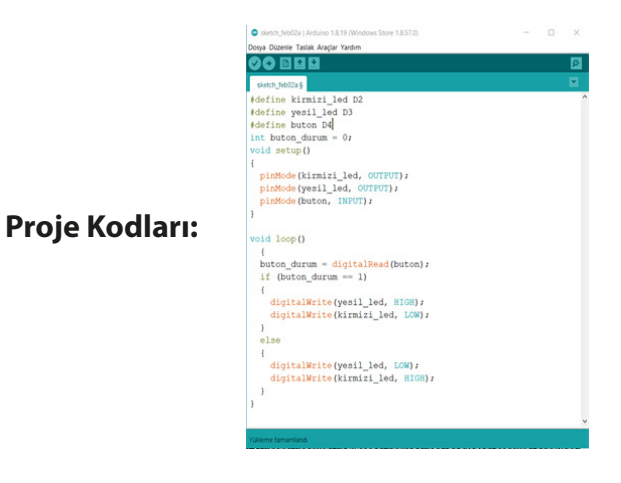

Bu örneğimizde butona basıldığında Yeşil LED'in, basılmadığında ise Kırmızı LED'in yanmasını sağlayacağız.

Void setup() fonksiyonundan önce #define ile LED ve butonlarımızın hangi pin'e bağlı olduğunu belirtiyoruz. **"int=buton\_durum=0;"** komutu ile İnt türünde buton\_durum adında başlangıç değeri 0 olan değişkeni tanımlıyoruz.

void setup() fonksiyonu içerisine kirmizi\_led ve yesil\_led adlı pinlerimizi çıkış (OUTPUT) ve buton adlı pinimizi giriş (INPUT) olarak tanımlıyoruz.

void loop() fonksiyonu içerisinde **"buton\_durum=digitalRead(buton);"** komutu ile buton adlı pin'in dijital durumunu buton\_durum adlı değişkene atıyoruz.

Butondan gelen veriyi "if-else" koşulu içerisinde **"if(buton\_durum==1);"** komutu ile kontrol ediyoruz. Eğer buton durumu 1 (HIGH) ise **"digitalWrite(yesil\_led, HIGH);"** komutu ile Yeşil LED'i yakmasını, eğer değilse else bloğu içerisinde **"digitalWrite(kirmizi\_led, LOW);"** komutu ile Kırmızı LED'i söndürmesini söylüyoruz.

```
if (koşul) {
    //koşul doğruysa yapılacaklar
}
BENEYAP KART
//koşul yanlışsa yapılacaklar
}
```

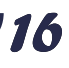

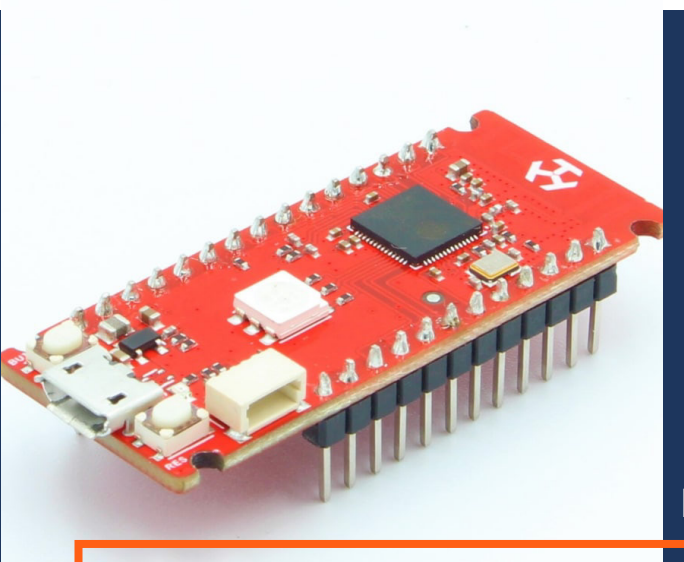

### PROJE NO: 3

# DENEYAP MiNi ile analog okuma seri haberleşme

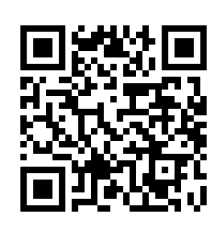

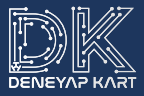

- Deneyap Mini
- Breadboard
- 1 adet Kırmızı LED
- 1 adet Yeşil LED
- 1 adet Push Buton
- 2 adet 330 Ω Direnç
- 1 adet 10k Ω Direnç
- 9 adet Erkek-Erkek Jumper kablo

### Devre Şeması:

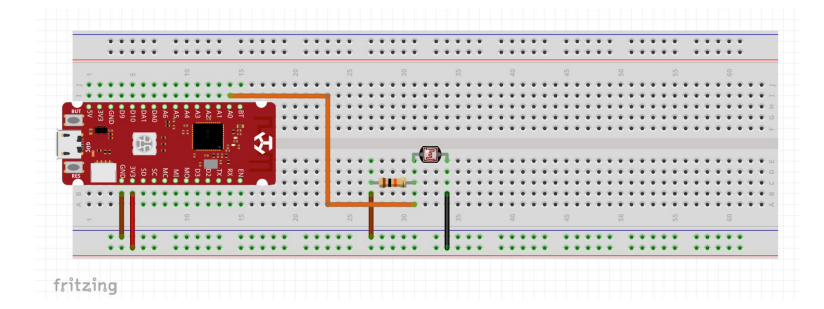

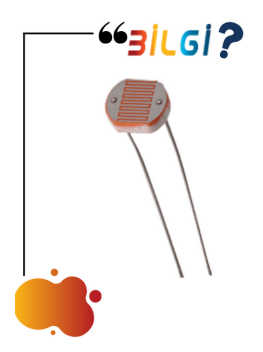

LDR (Light dependent Resistor): Kelime anlamı olarak ışığa duyarlı direnç demektir. Foto direnç olarak da adlandırılmaktadır. LDR'nin üzerine ışık düştükçe direnç azalır, karanlık ortamlarda ise direnç artar. LDR ışık sensörü voltaj/gerilim bölücü olarakta kullanılabilir.

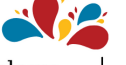

### Proje Kodları:

| 🗢 sketch_feb02a   Arduino 1.8.15 —                    | × |  |
|-------------------------------------------------------|---|--|
| Dosya Düz <u>e</u> nle Ta <u>s</u> lak Araçlar Yardım |   |  |
|                                                       |   |  |
| sketch_feb02a §                                       |   |  |
| #define Ldr A0                                        | ^ |  |
| void setup()                                          |   |  |
| {                                                     |   |  |
| <pre>Serial.begin(9600);</pre>                        |   |  |
| }                                                     |   |  |
| void loop()                                           |   |  |
| ł                                                     |   |  |
| <pre>int Ldr_deger = analogRead(Ldr);</pre>           |   |  |
| <pre>Serial.print("Analog Deger = ");</pre>           |   |  |
| <pre>Serial.println(Ldr_deger);</pre>                 |   |  |
| delay(250);                                           |   |  |
| }                                                     | ~ |  |
|                                                       |   |  |

| 💿 сомз      | - 60          |       |                  |                    |            |   |           | 2.5 |    | ×           |
|-------------|---------------|-------|------------------|--------------------|------------|---|-----------|-----|----|-------------|
| I           |               |       |                  |                    |            |   |           |     | (  | Sönder      |
| Analog      | veger         | =     | 269              |                    |            |   |           |     |    | ^           |
| Analog      | Deger         | =     | 233              |                    |            |   |           |     |    |             |
| Analog      | Deger         | =     | 288              |                    |            |   |           |     |    |             |
| Analog      | Deger         | =     | 320              |                    |            |   |           |     |    |             |
| Analog      | Deger         | =     | 253              |                    |            |   |           |     |    |             |
| Analog      | Deger         | =     | 273              |                    |            |   |           |     |    |             |
| Analog      | Deger         | =     | 313              |                    |            |   |           |     |    |             |
| Analog      | Deger         | =     | 237              |                    |            |   |           |     |    |             |
| Analog      | Deger         | =     | 308              |                    |            |   |           |     |    |             |
| Analog      | Deger         | =     | 261              |                    |            |   |           |     |    |             |
| Analog      | Deger         | =     | 337              |                    |            |   |           |     |    |             |
| Analog      | Deger         | =     | 361              |                    |            |   |           |     |    |             |
| Analog      | Deger         | =     | 321              |                    |            |   |           |     |    |             |
| Analog      | Deger         | =     | 300              |                    |            |   |           |     |    |             |
| Analog      | Deger         | =     | 244              |                    |            |   |           |     |    |             |
| -           | -             |       |                  |                    |            |   |           |     |    |             |
| Otomatik Ka | aydırma 🗌 Zar | man o | damgasını göster | <br>tite-mi talli- | Yeni Satır | ~ | 9600 baud | ~   | Çi | aşı temizla |

19

**"#define Ldr A0"** ile A0 pinini LDR isimli değişkene atıyoruz. Daha sonra void setup() fonksiyonları içerisine **"Serial.begin(9600);"** ile seri haberleşmemizi baud 9600 olacak şekilde başlatıyoruz.

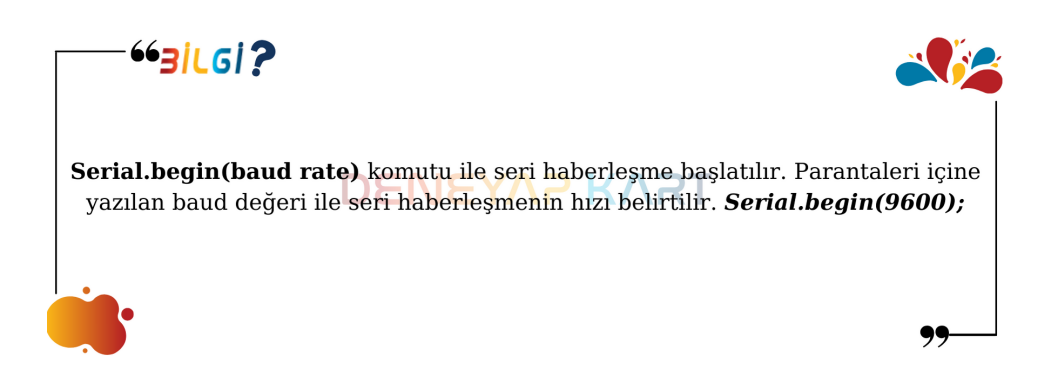

Burada analog okuma yapacağımız için pin durumunu çıkış (OUTPUT) veya giriş (INPUT) olarak tanımlamamız gerekmiyor.

void loop() fonksiyonunda **"int=Ldr\_Deger= analogRead(Ldr);"** ifadesiyle okunan analog bilgiyi (0-8191 veya 0V-3,3V) int türünde olarak tanımladığımız Ldr\_Deger değişkenine atıyoruz.

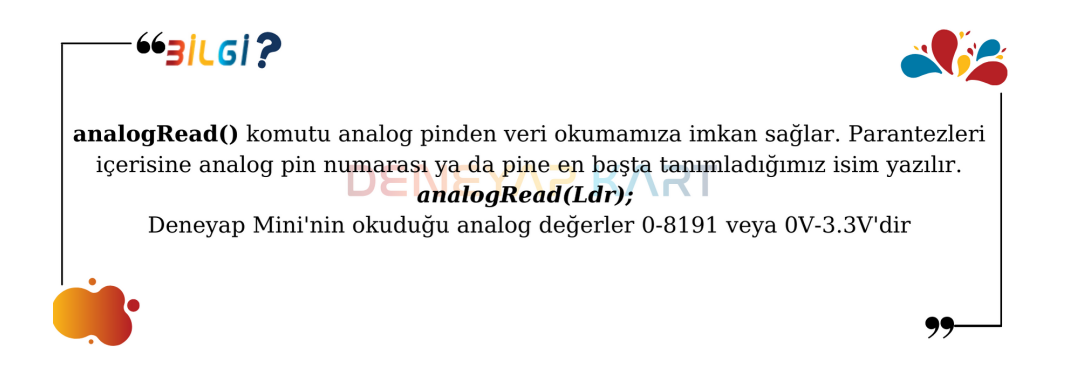

**"Serial.print("Analog Deger= ");"** ifadesiyle serial ekran üzerinde "Analog Deger=" yazmasını istiyoruz.

**"Serial.println(Ldr\_deger);"** ifadesiyle okumuş olduğumuz analog değeri serial ekrana yazdırıp imleci alt satıra geçiriyoruz ve 250 milisaniye beklemesini istiyoruz. Kodlarımızı, kartımızı ve portumuzu seçerek Deneyap Mini'ye yüklüyoruz. Gelen verilere bakmak için Serial ekranı açmamız gerekiyor. Bunun için Arduino derleyicisinde sağ üstte bulunan büyüteç simgesine tıkladığımızda seri haberleşme ekranı karşımıza çıkıyor.

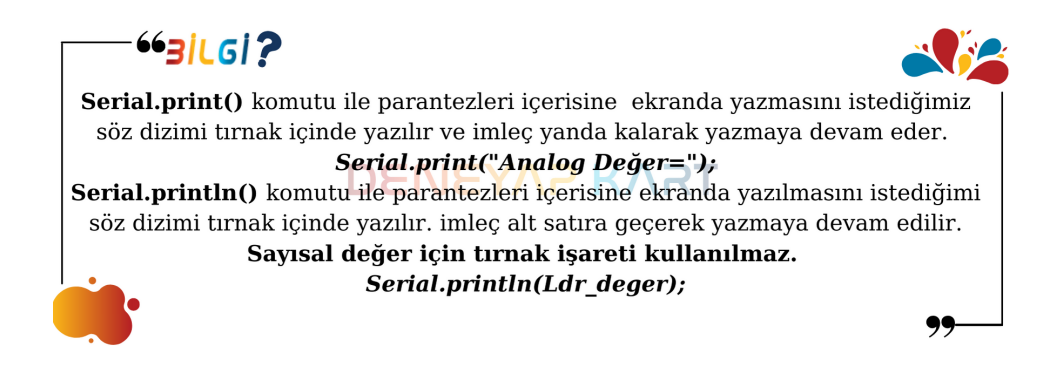

### ••• **dikkat !**

Deneyap Mini'de **RX-TX** pinleri seri haberleşmeyi sağlayan pinlerdir. ayrıca bu pinler kart ile bilgisayarın haberleşmesini sağlayan USB hattınada bağlı. Eğer kod yüklenme esnasında bu pinlere herhangi bir bağlantı yapılmış olursa kod yükleme işlemi gerçekleşmeyecektir. Bunun sebebi ise kartımızın bilgisaya USB hattı ile haberleşmeyi sağlayamamasıdır.

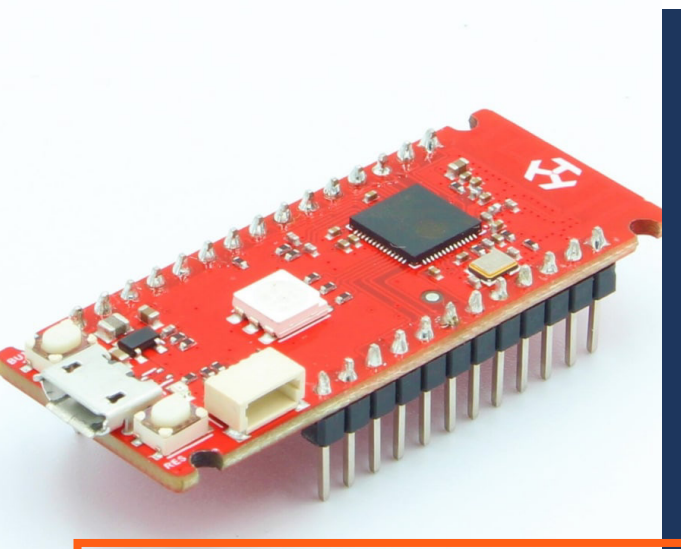

### PROJE NO: 4

# DENEYAP MiNi iLE DAHILI RGB LED KULLANIMI

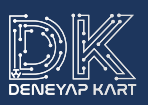

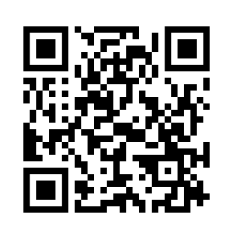

• Deneyap Mini

#### **Devre Şeması:**

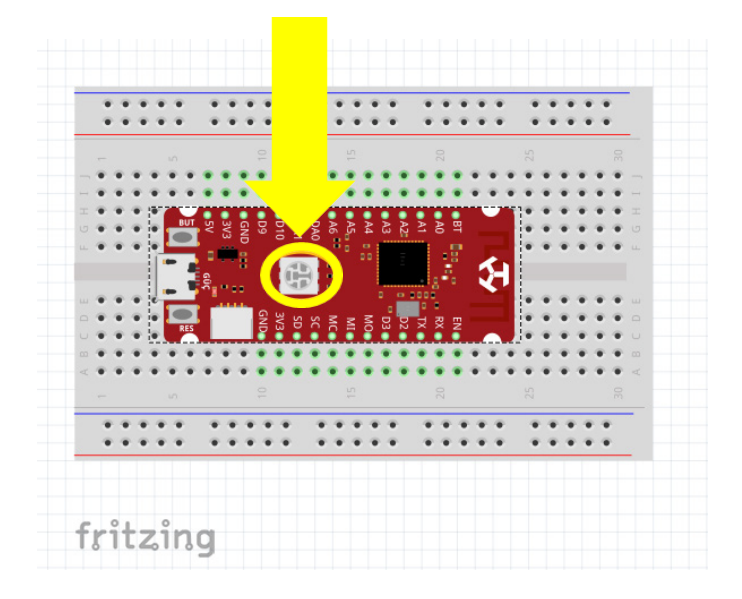

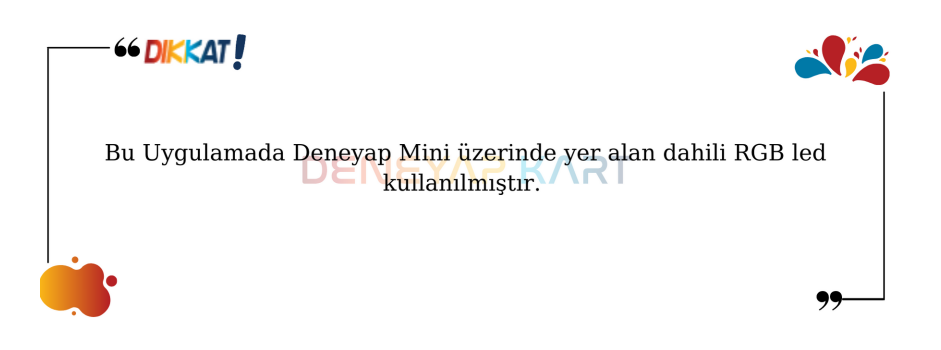

23

#### **Proje Kodları:**

```
#define beklemeSuresi 500
void setup() {
pinMode (LEDR, OUTPUT);
pinMode (LEDG, OUTPUT);
pinMode (LEDB, OUTPUT);
}
void loop() {
digitalWrite(LEDR, LOW);
digitalWrite(LEDG, HIGH);
digitalWrite(LEDB, HIGH);
delay(beklemeSuresi);
digitalWrite(LEDR, HIGH);
digitalWrite(LEDG, LOW);
digitalWrite(LEDB, HIGH);
delay(beklemeSuresi);
digitalWrite(LEDR, HIGH);
digitalWrite(LEDG, HIGH);
digitalWrite(LEDB, LOW);
delay(beklemeSuresi);
digitalWrite(LEDR, LOW);
digitalWrite(LEDG, LOW);
digitalWrite(LEDB, HIGH);
```

v

Yükleme tamamlandı.

}

delay(beklemeSuresi);

Deneyap Mini kartımız üzerinde dahili olarak bulunan LED'i belirli aralıklarla yakıp söndüreceğiz. RGB LED diğer LED'lerden farklı olarak 3 ana rengi içerisinde barındırır. Bu renkler kırmızı, yeşil ve mavidir. RGB LED ile farklı renk tonlamaları elde edebiliriz.

void setup() fonksiyonu içerisinde pin tanımlamalarını gerçekleştirelim. Bunun için pinMode() komutunu kullanıyoruz. Kırmızı için **LEDR**, yeşil için **LEDG**, mavi için ise **LEDB** isimli pinlerin çıkış olduğunu **OUTPUT** ile belirtiyoruz.

void loop() fonksiyonu içerisinde ise sırayla tüm renklerin 500 milisaniye boyunca yanmasını isteyeceğiz. Yakmak istediğimiz renk için olan pin'e lojik 1, diğerlerine ise lojik 0 değerini digitalWrite() komutu ile yazıp 500 milisaniye beklemesini delay() komutu ile belirtiyoruz. RGB LED'den sarı renk elde etmek için sadece kırmızı ve yeşil LED'i aktif edebilirsiniz.

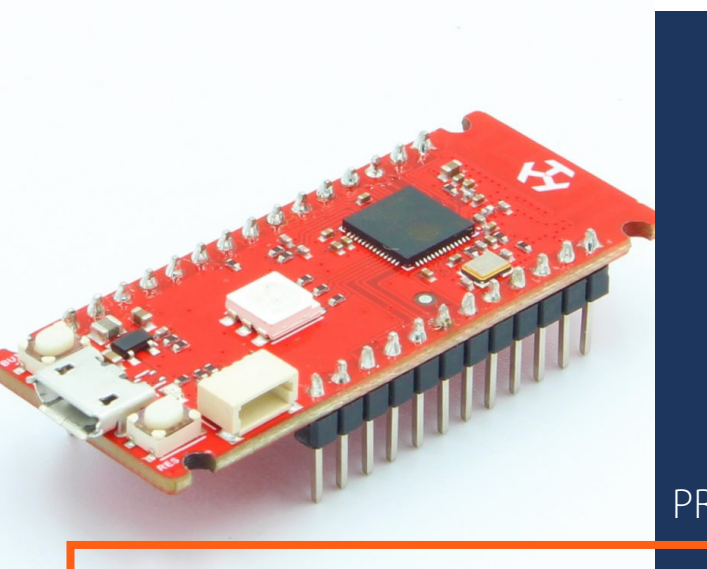

### PROJE NO: 5

# DENEYAP MiNi POTANSİYOMETRE ile led işiğini AYARLAMA

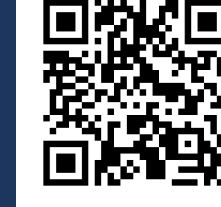

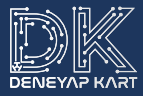

- Deneyap Mini
- Breadboard
- 10K Ω Potansiyometre
- 1 adet LED
- 1 adet 330 Ω Direnç
- 7 adet Erkek-Erkek Jumper Kablo

#### Devre Şeması:

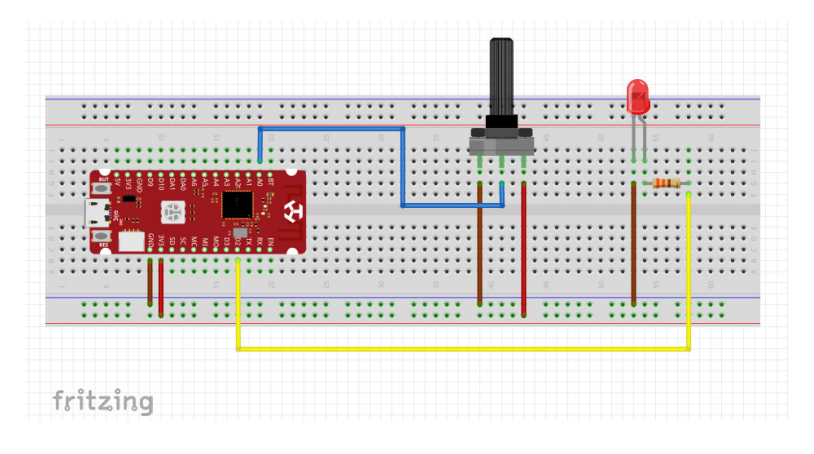

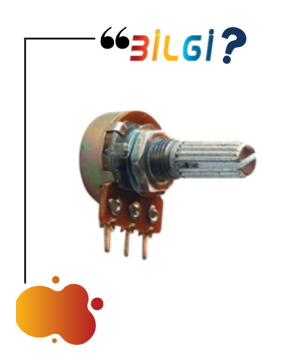

**Potansiyometre:** Dışarıdan gelen fiziksel müdahaleler ile değeri değiştirebilen 3 bacaklı dirençlerdir. Potansiyometrenin yapı itibariyle bir sirenç olduğunu düşünürsek elektronik devrelerde akım ve gerilim kontrolü potansiyometre ile sağlanabilir.

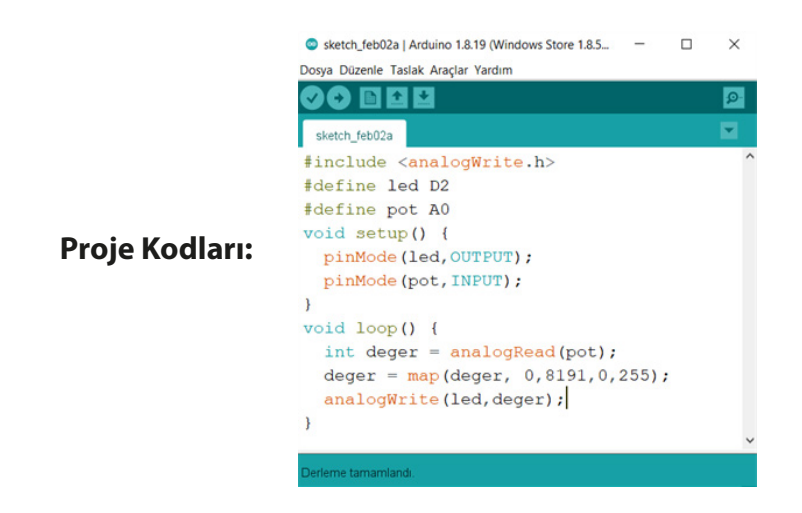

Bu örneğimizde, potansiyometreden okunan değere göre LED'imizin ışık şiddetini ayarlayacağız. Bunun için PWM pinlerini kullanacağız. PWM (Pulse with Modulation), sinyal genişlik modülasyonun kısaltmasıdır. Bu özellik Deneyap Mini üzerinde D0 ve D1 pinlerine bağlıdır. Tüm dijital giriş-çıkış pinleri (D0-D13) PWM pini olarak kullanılabilir.

İlk olarak LED ve pot adında değişkenler oluşturup bağlı oldukları pinleri belirtiyoruz. Sonrasında void setup() fonksiyonu içerisinde pinMode() komutu ile LED ve potansiyometremizin bağlı olduğu pinlerin giriş ve çıkış olduğunu belirtiyoruz.

void loop() fonksiyonunda, potansiyometreden **"analogRead(pot);"** komutu ile veriyi okuyup değer adındaki değişkenimize atıyoruz. Aldığımız bu veriyi Deneyap Kartımızdaki çıkışa göre yazdırmamız gerekiyor. Bunun için ise **"deger=map(deger,0,8191,0,255);"** komutunu kullanarak 0 ile 8192 arasında gelen değeri 0 ile 255 arasına oranlayıp sonucu değer değişkenimize atıyoruz. Analog okumayı 13 bit (213=8192) çözünürlükte yaparken, analog yazmayı 8 bit (28=256) çözünürlükte yapabiliyoruz. Map() komutu yerine dilerseniz direkt olarak 32'ye de bölebilirsiniz. Oranlama işleminden sonra **"analogWrite(led,deger);"** komutu ile LED'imize değer değişkenindeki veriyi yazdırıyoruz.

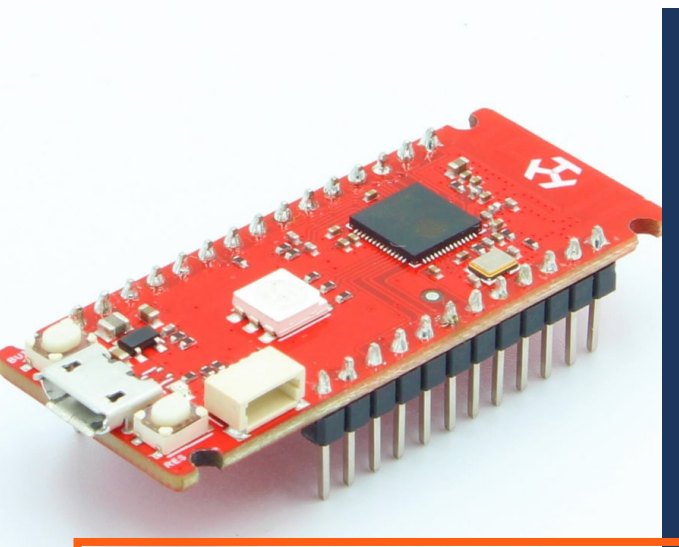

### PROJE NO: 6

# DENEYAP MiNi iLE KARAŞİMŞEK UYGULAMASI

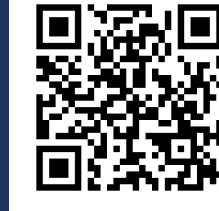

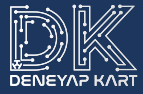

- Deneyap Mini
- Breadboard
- 5 adet LED
- 5 adet 330 Ω Direnç
- 11 adet Erkek- Erkek Jumper Kablo

### Devre Şeması:

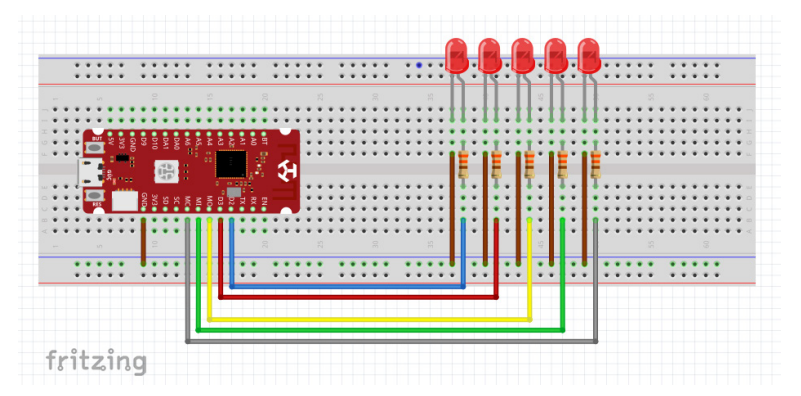

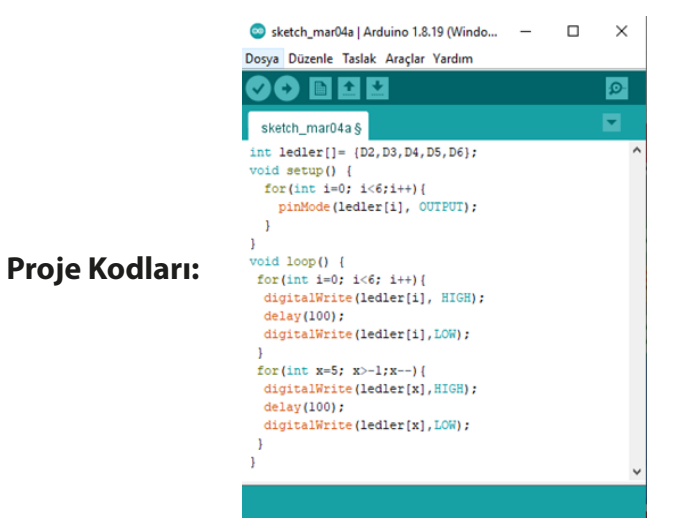

Bu örneğimizde, art arda yapılması gereken işlemlerde kullandığımız for döngüsünü kullanacağız. Uygulamamızda 5 adet LED'e tek tek çıkış vermemiz ve onları sırasıyla yakmamız gerekecek.

"int ledler[]=(D2,D3,D4,D5,D6)" ile int tam sayı türünde LED'ler adında bir dizi tanımlıyoruz. Dizi içerisine virgüller ile bağlı olan dijital pinleri yazıyoruz.

Void setup() fonksiyonu içerisinde kullandığımız LED'lerin OUTPUT olmasını istiyoruz. Bunun için tek tek yazmak yerine for döngüsü içerisinde **"pinMode(ledler[i]),OUTPUT)"** LED'lerin çıkış olduğunu belirtiyoruz.

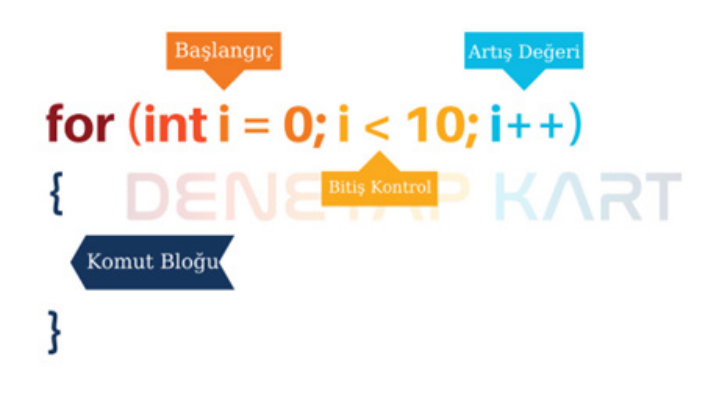

Örneğin, i değişkeninin değeri 3 ise pinMode(ledler[3],OUTPUT) dediğimizde yazılım bunu pinMode(3, OUTPUT) şeklinde algılıyor.

Void loop() fonksiyonu içerisinde de aynı mantık ile for döngüsünü kullanıyoruz. **"digitalWrite(ledler[i], HIGH);"** ile LED'lerin sıra ile yanmasını, **"delay(100);"** ile 100 milisaniye beklemesini ve **"digitalWrite(ledler[i], LOW);"** ile sönmesini sağlıyoruz.

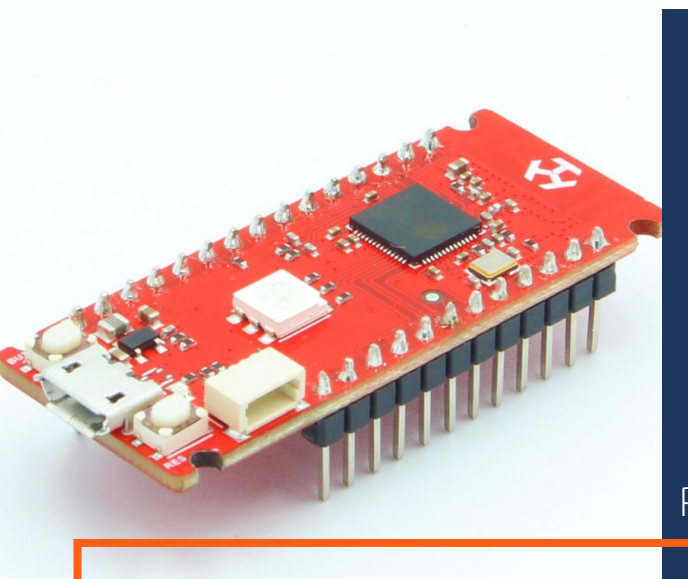

### PROJE NO: 7

# DENEYAP MiNi LDR iLE IŞIK SEVİYESİ AYARLAMA

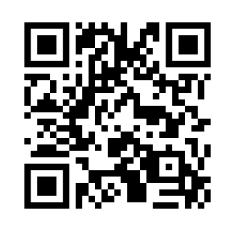

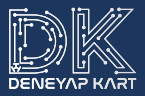

- Deneyap Mini
- Breadboard
- 1 adet LED
- 1 adet LDR
- 5 adet Erkek-Erkek Jumper Kablo
- 1 adet 330 Ω Direnç
- 1 adet 10K Ω Direnç

#### **Devre Şeması:**

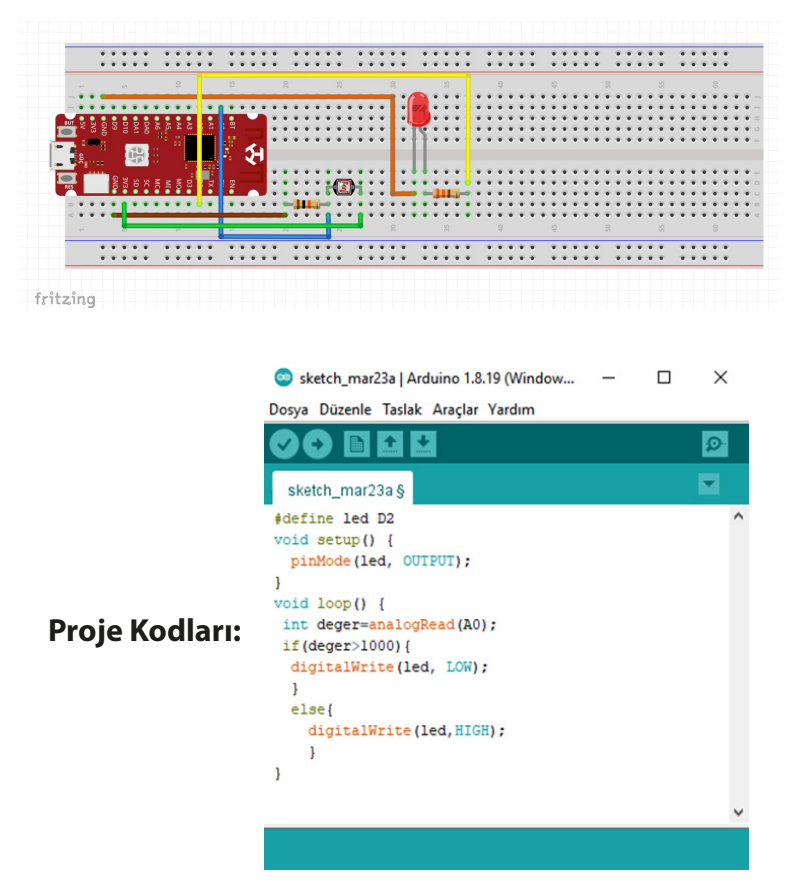

33

Bu uygulamamızda, ortamdaki ışığı algılayabilen LDR'den veri okuyup bu veriye göre LED'imizi yakıp söndüreceğiz. LDR, ortamdaki ışık miktarına göre direnci değiştirir. Bu değişimi Deneyap Mini Kart ile algılayabilir ve bu sayede ortam karanlık olduğunda LED'i yakıp ortam aydınlık olduğunda LED'i söndürebiliriz.

**"#define led D3"** ile LED adlı değişkenimize Deneyap Mini'deki dijital D3 pinini atıyoruz. Void setup() fonksiyonu içerisinde LED'imizin çıkış pini olduğunu **"pinMode(led, OUTPUT);"** komutları ile tanımlıyoruz.

Ardından void loop() fonksiyonları içerisinde **"int deger=analogRea-d(A0);"** komutları ile A0 pinine bağlı olan LDR direncimizin değerini analogRead komutu ile okuyup int türündeki değişkenimize aktarıyoruz.

**"if(deger>900);"** komutu ile LDR'den aldığımız değerin 900'den büyük olup olmadığını kontrol ediyoruz. Değer büyük ise **"digitalWrite(led,-LOW);"** komutu ile LED'in sönmesini, değilse else parantezleri içinde **"digitalWrite(led,HIGH);"** komutu ile LED'in yanmasını sağlıyoruz.

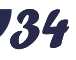

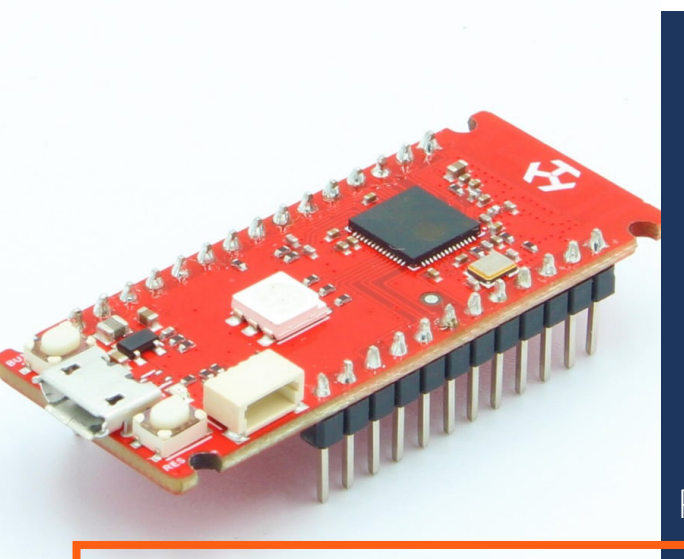

### PROJE NO: 8

# DENEYAP Mini ile PARK SENSÖRÜ UYGULAMASI

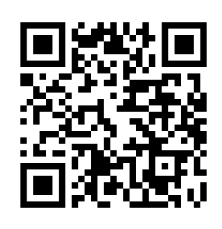

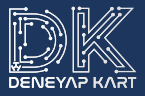

- Deneyap Mini
- Breadboard
- 8 adet Dişi-Erkek Jumper Kablo
- 6 adet Erkek-Erkek Jumper Kablo
- Buzzer
- 330 Ω Direnç
- HC-SR04 Ultrasonik Sensör
- 1 adet Seviye Dönüştürücü

### Devre Şeması:

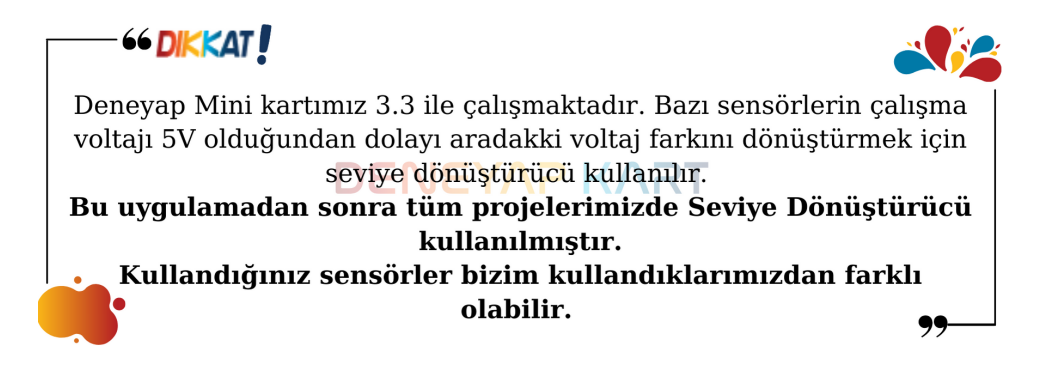

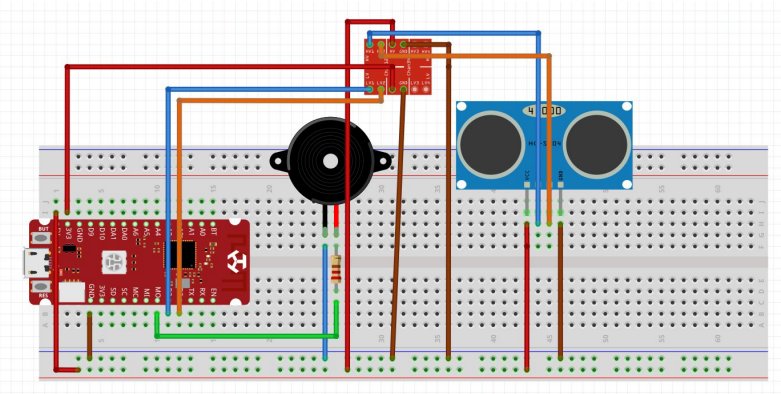

fritzing

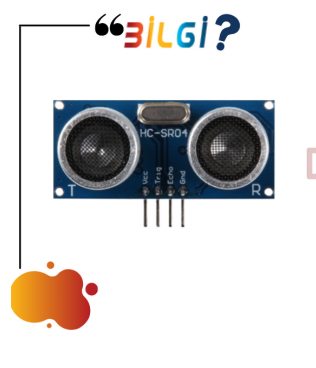

Ultrasonik Mesafe Sensörü: Mesafe sensörünün iki gözü bulunmaktadır. Mesafe sensörü bir gözden insan kulağının duyamayacağı ses dalgaları gönderir ve diğer gözden karşıda bulunan nesneden, eğer böyle bir nesne varsa, yansıyan ses dalgalarını alır. Ses dalgalarını gönderme ve yansıyan dalgaları alma arasında geçen süre hesaplanarak karşıdaki cismin mesafesi bulunur.

#### sketch mar24e | Arduino 1.8.19 (Windows Store 1.8.57.0) × Dosya Düzenle Taslak Araçlar Yardım 23 + sketch\_mar24e § #include "hcsr04ESP32.h" #define trigPin D3 #define echoPin D2 #define buzzer D4 UltraSonicDistanceSensor distanceSensor(trigPin, echoPin); void setup() { pinMode (buzzer, OUTPUT); void loop() { float mesafe = distanceSensor.measureDistanceCm(); if(mesafe<20){ digitalWrite(buzzer, 1); delay(50); digitalWrite(buzzer, 0); 1 else if(mesafe<50){</pre> digitalWrite(buzzer,1); delay(100); digitalWrite(buzzer,0); } else if (mesafe<80){ digitalWrite(buzzer,1); delay(150); digitalWrite(buzzer,0); 1 else{ digitalWrite(buzzer,0); ł

**Proje Kodları:** 

37

Bu projemizde HC-SR04 ultrasonik sensör yardımıyla mesafeyi ölçüp alınan değere göre buzzer ile geri bildirim alacağız.

İlk olarak **"#define"** ile sensörümüze ait olan pinleri ve buzzer'ımızın pin tanımlamalarını gerçekleştiriyoruz. voidsetup() fonksiyonu içerisinde **"pinMode();"** ile tanımladığımız pinlerin giriş-çıkış olduğunu belirtirken, **"Serial.begin(115200);"** ile seri haberleşmeyi başlatıyoruz.

Void loop() fonksiyonu içerisinde sensör ile ölçülen mesafeyi float türünde mesafe adındaki değişkenimize atıyoruz ve seri ekrana **"Serial.println(mesafe);"** komutu ile yazdırıyoruz.

Ardından if koşulu ile mesafeyi kontrol ediyoruz. Buzzer'ımıza **"digitalWrite();"** komutu ile lojik 1 ve lojik 0 değerlerini ve "delay();" komutu ile mesafeye göre bekleme süresini belirleyerek uygulamamızı tamamlıyoruz.

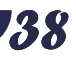

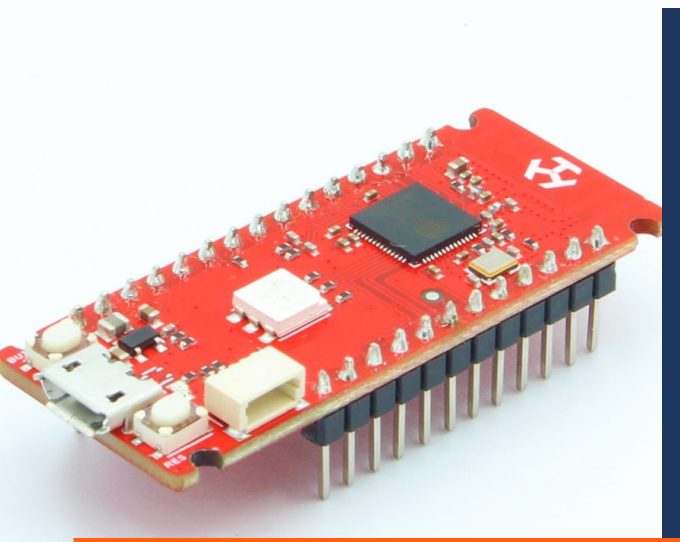

### PROJE NO: 9

# DENEYAP MiNi iLE GAZ KAÇAĞI ALARMI YAPIMI

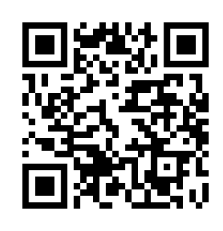

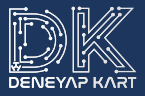

- Deneyap Mini
- Breadboard
- 1 adet MQ-2 Gaz Sensörü
- 1 adet Seviye Dönüştürücü
- 1 adet Buzzer
- 4 adet Erkek-Erkek Jumper Kablo
- 7 adet Erkek-Dişi Jumper Kablo
- 1 adet Dişi-Dişi Jumper Kablo

### Devre Şeması:

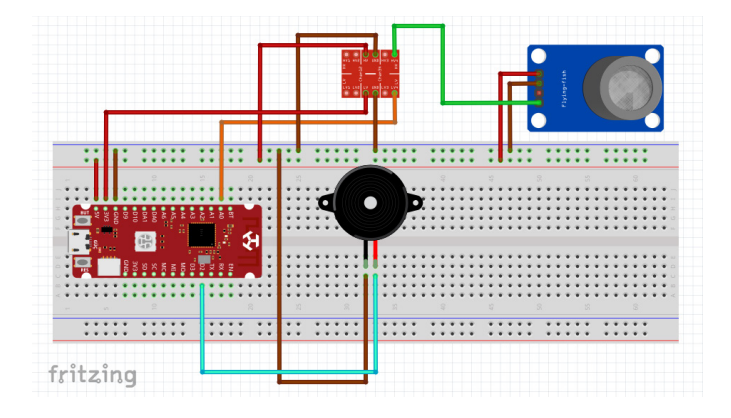

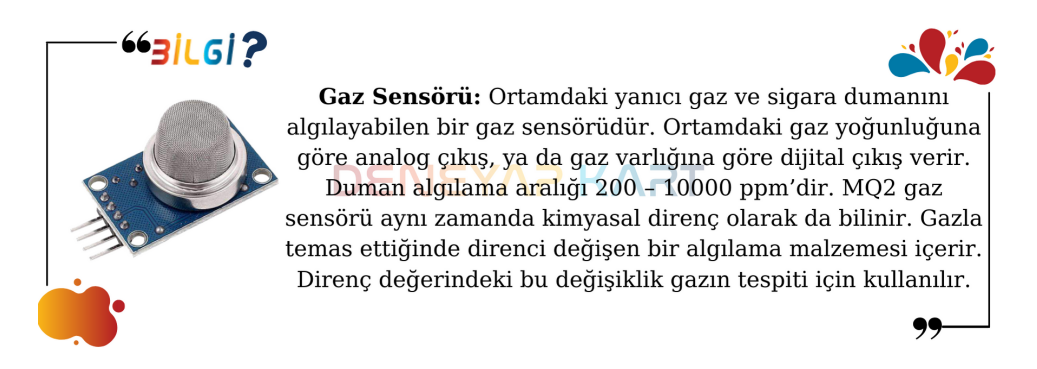

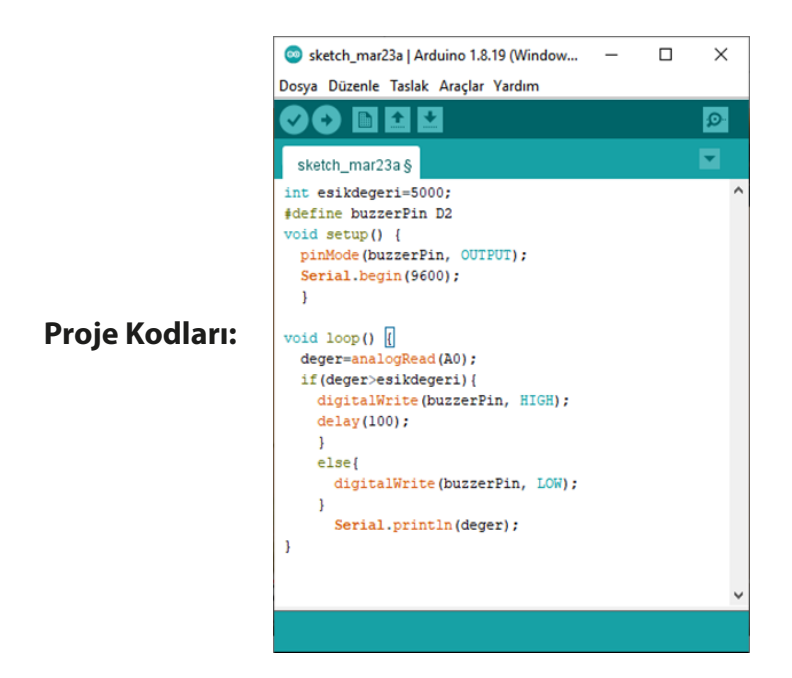

Bu örneğimizde gaz sensörü kullanarak gaz alarmı yapacağız. Ortamdaki hava ölçüldüğünde algılanan gaz eğer belirlenen eşik değerini geçerse alarm çalacak.

İlk olarak, **"int esikdegeri=400;"** tanımı ile int türünde esikdegeri isimli değişken oluşturup buna 400 değerini atıyoruz. **"#define buzzePin D2"** dediğimizde buzzer'ımızın D2 pinine bağlı olduğunu belirtiyoruz. Ve gaz sensöründen gelen veriyi atamak için **"int deger;"** isimli bir değişken oluşturuyoruz.

Void setup() fonksiyonu içerisinde buzzer'ımızın bağlı olduğu pini **"pin-Mode(buzzerPin, OUTPUT);"** komutları ile çıkış pini olarak tanımlıyoruz. Ve seri haberleşme ekranından sensörün ölçtüğü değeri görebilmek için **"Serial.begin(9600);"** komutu ile seri haberleşme ekranını başlatıyoruz. Void loop() fonksiyonu içerisinde sensörün sürekli olarak havanın durumunu ölçmesini ve bunu eşik değeri ile karşılaştırmasını istiyoruz. Bunun için sensör ile ölçülen havayı **"deger= analogRead(A0);"** komutu ile A0 pinine bağlı olan sensördeki değeri okuyarak değer değişkenine atıyoruz. Daha sonra if koşul döngüsü ile değer değişkeninin içindeki veriyi, tanımda belirttiğimiz eşik değeri ile karşılaştırıyoruz. Bunun için **"if(deger>esikdegeri)"** komutunu kullanıyoruz. Eğer ölçülen değer eşik değerinden büyükse if parantezleri içinde **"digitalWrite(buzzerPin, HIGH);"** komutu ile buzzer'ın çalmasını ve **"delay(100);"** ile 100 milisaniye beklemesini istiyoruz.

Else komutu içerisinde ise ölçülen değerin eşik değerinden küçük olduğu durumda buzzer'in susmasını **"digitalWrite(buzzerPin, LOW);"** komutu ile sağlıyoruz. Fonksiyonun sonunda da **"Serial.println(deger);"** ile değer değişkenindeki değeri seri port ekranında gösteriyoruz.

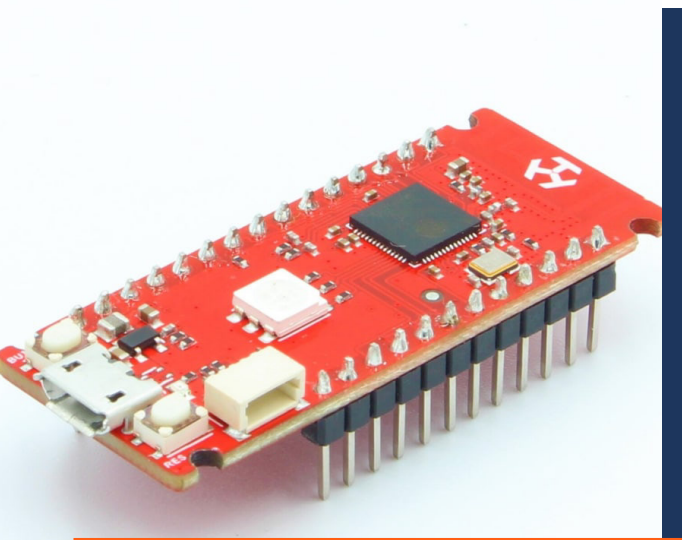

### PROJE NO: 10

# DENEYAP MiNi iLE TOPRAĞIN NEMİNİ ÖLÇME

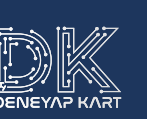

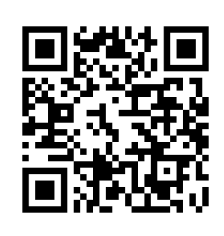

- Deneyap Mini
- 7 adet Erkek-Dişi Jumper Kablo
- 3 adet Dişi-Dişi Jumper Kablo
- 2 adet Erkek-Erkek Jumper Kablo
- Breadboard
- 1 adet Toprak Nem Sensörü
- 1 adet Seviye Dönüştürücü

### Devre Şeması:

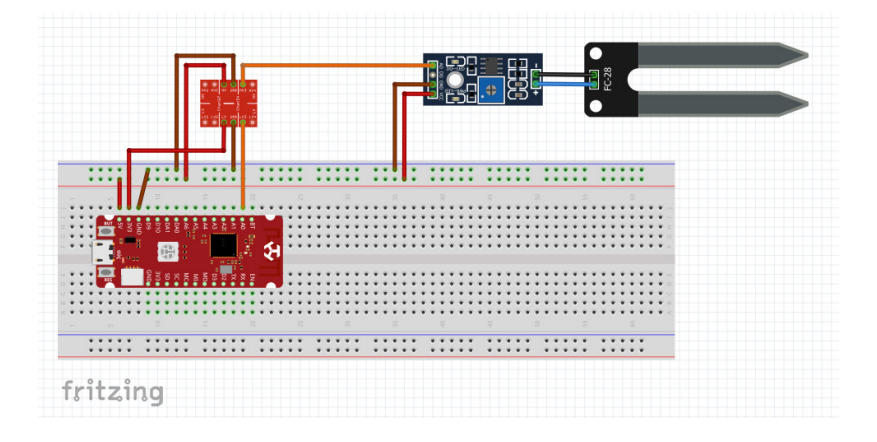

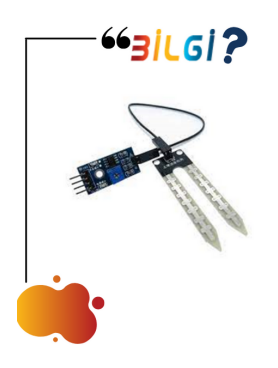

Toprak Nem Sensörü: Toprak nem sensörü toprağın içindeki nem miktarını ölçmek için kullanılan sensördür. Nem ölçer problar ölçüm yapılacak toprağa batırılır toprağın veya batırılan sıvının meydana getirdiği dirençten dolayı, prob uçları arasında bir gerilim farkı oluşur. Bu gerilim farkının büyüklüğüne göre de nem miktarı ölçülür.

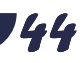

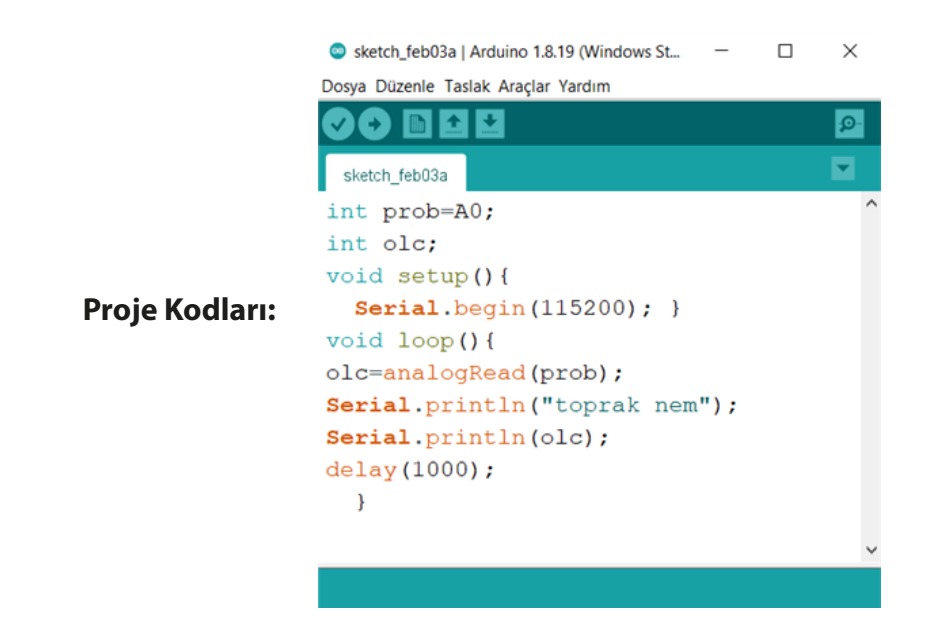

Bu örneğimizde, toprak nem sensörü kullanarak toprağın nem değerini okumayı göreceğiz. İlk olarak void setup(); fonksiyonu öncesinde sensörün bağlı olduğu pini ve olc adındaki değişkenimizi tanımlıyoruz. Ardından void setup(); fonksiyonu içerisinde **"Serial.begin(115200);"** ile serial haberleşmeyi başlatıyoruz. Void loop(); fonksiyonu içerisinde sensörden gelen veriyi değişkenimize aktarmak için **"olc=analogRea-d(prob);"** komutunu kullanırken, aldığımız veriyi ekranda yazdırmak için Serialprintln(); komutunu kullanıyoruz. Ekrana yazdırdıktan sonra 1000 milisaniye beklemesini söylüyoruz.

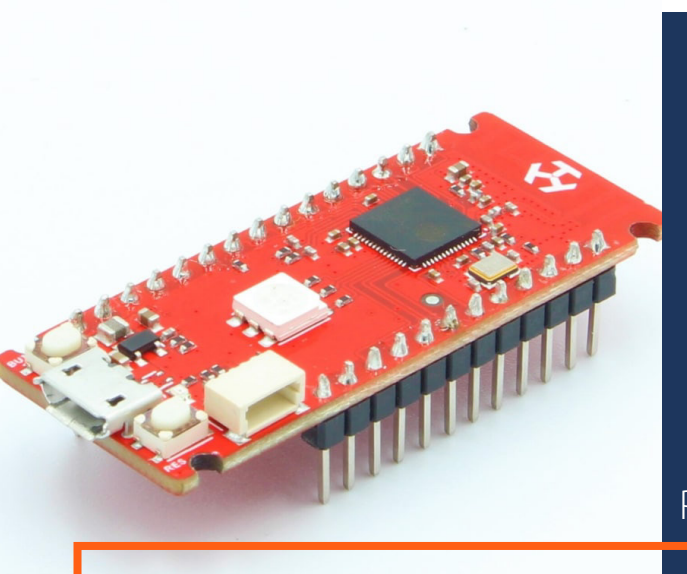

### PROJE NO: 11

# DENEYAP MiNi HAREKET SENSÖRÜ iLE SERVO KONTROLÜ

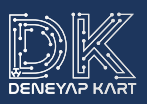

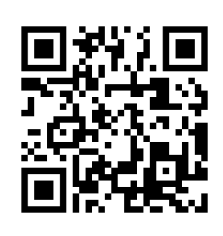

- Deneyap Mini
- Breadboard
- 1 adet Hareket Sensörü
- 1 adet Servo Motor
- 4 adet Erkek-Erkek Jumper Kablo
- 9 adet Dişi-Erkek Jumper Kablo
- 1 adet Dişi-Dişi Jumper Kablo
- 1 adet Seviye Dönüştürücü

### Devre Şeması:

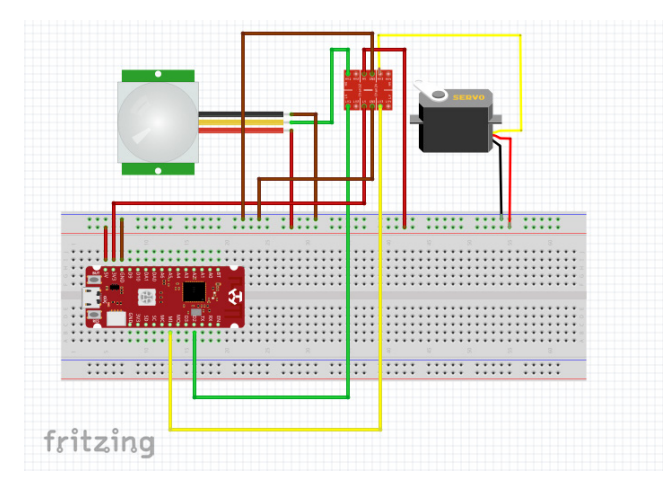

### 

PIR Hareket Sensörü: Sensör kızılötesi dalgalarla çalışmaktadır. PIR sensörü termal enerjiye duyarlı kızılötesi sinyallerle ortamdaki ısı farklılığını algılar ve canlı bir cisim hareket ettiğinde ısı farkından dolayı hareketi belirler. Üzerindeki lens sayesinde ortamdaki nesnelerden gelen ışınlar sensörün odaklanmasını sağlar. Ortamda bir dalga değişimi olduğunda sensör algılama işlemi gerçekleştirir. Algıladığı bu hareketi dijital sinyal olarak çıkış verir. Kullanacağınız uggulamalara göre üzerinde bulunan potansiyometreleri bir tornavida yardımıyla ayarlayarak ölçüm mesafeni ve hassasiyetini ayarlayabilirsiniz.

47

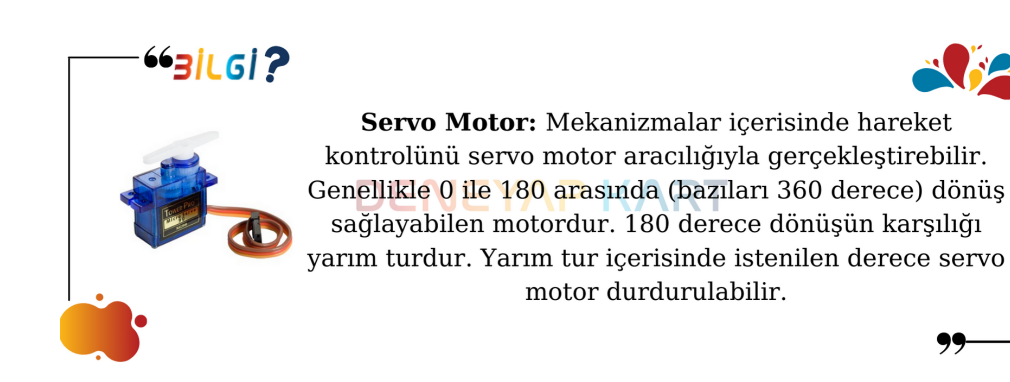

| <pre>transf transf tran</pre>                                  | adasd   Arduno 1.8.15                                                  | - 0                                      | ×  |
|----------------------------------------------------------------------------------------------------|------------------------------------------------------------------------|------------------------------------------|----|
| <pre></pre>                                                                                                    | a Düzenle Taslak Araçlar Yardım                                        |                                          |    |
| <pre>include <esp32_s2_fasttimerinterrupt.h> include <esp32_s2_isr_servo.h> int sensor = D2; int hareket; ISR_servo_t servol = {     -1, D5     ;;     void setup() {     delay(200);     servol.servoIndex = ESP32_TIMER_N0);     servol.servoIndex = ESP32_ISR_Servo.setupServo(servol.servoPin, MIN_MICROS, MAX_MICROS);     pinNode(sensor, INPUT);     void loop() {         hareket= digitalRead(sensor);         if (hareket=mIGB) {             ESP32_ISR_Servos.setPosition(servol.servoIndex, 45); //pozisyon kodu             delay(500);         ESP32_ISR_Servos.setPosition(servol.servoIndex, 60); //pozisyon kodu             delay(500);         ESP32_ISR_Servos.setPosition(servol.servoIndex, 60); //pozisyon kodu             delay(500);         ESP32_ISR_Servos.setPosition(servol.servoIndex, 120); //pozisyon kodu             delay(500);         ESP32_ISR_Servos.setPosition(servol.servoIndex, 60); //pozisyon kodu             delay(500);         ESP32_ISR_Servos.setPosition(servol.servoIndex, 120); //pozisyon kodu         delay(500);         ESP32_ISR_Servos.setPosition(servol.servoIndex, 120); //pozisyon kodu         delay(500);         ESP32_ISR_Servos.setPosition(servol.servoIndex, 120); //pozisyon kodu         delay(500);         ESP32_ISR_Servos.setPosition(servol.servoIndex, 120); //pozisyon kodu         delay(500);         ESP32_ISR_Servos.setPosition(servol.servoIndex, 120); //pozisyon kodu         delay(500);         ESP32_ISR_Servos.setPosition(servol.servoIndex, 120); //pozisyon kodu         delay(500);         ESP32_ISR_Servos.setPosition(servol.servoIndex, 120); //pozisyon kodu         delay(500);         ESP32_ISR_Servos.setPosition(servol.servoIndex, 120); //pozisyon kodu         delay(500);         ESP32_ISR_Servos.setPosition(servol.servoIndex, 120); //pozisyon kodu         delay(500);         ESP32_ISR_Servos.setPosition(servol.servoIndex, 120); //pozisyon kodu         delay(500);         ESP32_ISR_Servos.setPosition(servol.servoIndex, 120); //pozisyon kodu         delay(500);     } } </esp32_s2_isr_servo.h></esp32_s2_fasttimerinterrupt.h></pre> |                                                                        |                                          | Ø  |
| <pre>finclude <esf32_s2_isr_servo.h> finclude <esf32_s2_isr_servo_bebug.h> finclude <esf32_s2_isr_servo_bebug.h> int sensor = D2; int sensor = D2; int sensor = D2; if servo_t servol = {     -1, D5 }; void setup() {     delay(200);     ESF32_ISR_Servos.useTimer(USE_ESF32_TIMER_NO);     servol.servoIndex = ESF32_ISR_Servos.setupServo(servol.servoPin, MIN_MICROS, MAX_MICROS); pinMode(sensor, INFUT); } void loop() {     harket= digitalRead(sensor);     if (harket==HIGH) {         ESF32_ISR_Servos.setPosition(servol.servoIndex, 45); //pozisyon kodu         delay(500);         ESF32_ISR_Servos.setPosition(servol.servoIndex, 60); //pozisyon kodu         delay(500);         ESF32_ISR_Servos.setPosition(servol.servoIndex, 120); //pozisyon kodu     } } </esf32_s2_isr_servo_bebug.h></esf32_s2_isr_servo_bebug.h></esf32_s2_isr_servo.h></pre>                                                                                                    | dasd §                                                                 |                                          | а, |
| <pre>finclude <esp32_s2_isr_servo.h> finclude <esp32_s2_isr_servo_debug.h> int sensor = D2; int hareket; ISR_servo_t servol = {     -1, D5     ;; void setup(){         delay(200);         ESP32_ISR_Servos.useTimer(USE_ESP32_TIMER_NO);         servol.servoIndex = ESP32_ISR_Servos.setupServo(servol.servoPin, MIN_MICROS, MAX_MICROS);     pinMode(sensor, INPUT);         void loop(){         hareket=digitalRead(sensor);         if(hareket=mHIGN){         ESP32_ISR_Servos.setPosition(servol.servoIndex, 45); //pozisyon kodu         delay(500);         ESP32_ISR_Servos.setPosition(servol.servoIndex, 60); //pozisyon kodu         delay(500);         ESP32_ISR_Servos.setPosition(servol.servoIndex, 120); //pozisyon kodu     }     } }</esp32_s2_isr_servo_debug.h></esp32_s2_isr_servo.h></pre>                                                                                                    | nclude <esp32_s2_fasttimerinterrupt.h></esp32_s2_fasttimerinterrupt.h> |                                          | ^  |
| <pre>finclude <esp32_s2_isr_servo_debug.h> int sensor = D2; int hareket; ISR_servo_t servol = {     -1, D5     //      servol.servoIndex = ESP32_ISR_Servos.setupServo(servol.servoPin, MIN_MICROS, MAX_MICROS);     pinkode(sensor, INPUT);     }     void loop(){         hareket=#IGBN {             ESP32_ISR_Servos.setPosition(servol.servoIndex, 45); //pozisyon kodu             delay(500);             ESP32_ISR_Servos.setPosition(servol.servoIndex, 60); //pozisyon kodu             delay(500);             ESP32_ISR_Servos.setPosition(servol.servoIndex, 120); //pozisyon kodu             delay(500);             ESP32_ISR_Servos.setPosition(servol.servoIndex, 120); //pozisyon kodu             delay(500);             ESP32_ISR_Servos.setPosition(servol.servoIndex, 120); //pozisyon kodu             delay(500);             ESP32_ISR_Servos.setPosition(servol.servoIndex, 120); //pozisyon kodu             delay(500);             ESP32_ISR_Servos.setPosition(servol.servoIndex, 120); //pozisyon kodu             delay(500);             ESP32_ISR_Servos.setPosition(servol.servoIndex, 120); //pozisyon kodu             delay(500);             ESP32_ISR_Servos.setPosition(servol.servoIndex, 120); //pozisyon kodu             delay(500);             ESP32_ISR_Servos.setPosition(servol.servoIndex, 120); //pozisyon kodu             delay(500);             ESP32_ISR_Servos.setPosition(servol.servoIndex, 120); //pozisyon kodu             delay(500);             ESP32_ISR_Servos.setPosition(servol.servoIndex, 120); //pozisyon kodu             delay(500);             ESP32_ISR_Servos.setPosition(servol.servoIndex, 120); //pozisyon kodu             delay(500);             ESP32_ISR_Servos.setPosition(servol.servoIndex, 120); //pozisyon kodu             delay(500);             ESP32_ISR_Servos.setPosition(servol.servoIndex, 120); //pozisyon kodu             delay(500);             ESP32_ISR_Servos.setPosition(servol.servoIndex, 120); //pozisyon kodu             delay(500);             ESP32_ISR_ISR_Servos.setPosition(servol.servoIndex, 120)</esp32_s2_isr_servo_debug.h></pre>     | nclude <esp32_s2_isr_servo.h></esp32_s2_isr_servo.h>                   |                                          |    |
| <pre>int sensor = D2;<br/>int hareke;<br/>ISR_servo_t servol =<br/>{<br/>-1, D5<br/>};<br/>void setup(){<br/>delay(200);<br/>ESP32_ISR_Servos.useTimer(USE_ESP32_TIMER_NO);<br/>servol.servoIndex = ESP32_ISR_Servos.setupServo(servol.servoPin, MIN_MICROS, MAX_MICROS);<br/>pinMode(sensor, INPUT);<br/>}<br/>void loop(){<br/>hareket=sHIGH){<br/>ESP32_ISR_Servos.setPosition(servol.servoIndex, 45); //pozisyon kodu<br/>delay(500);<br/>ESP32_ISR_Servos.setPosition(servol.servoIndex, 60); //pozisyon kodu<br/>delay(500);<br/>ESP32_ISR_Servos.setPosition(servol.servoIndex, 120); //pozisyon kodu</pre>                                                                                                    | nclude <esp32_s2_isr_servo_debug.h></esp32_s2_isr_servo_debug.h>       |                                          |    |
| <pre>int hareket;<br/>ISR_servo_t servol =<br/>{<br/>-1, D5<br/>};<br/>socid setup(){<br/>delay(200);<br/>SEP32_ISR_Servos.useTimer(USE_ESP32_TIMER_NO);<br/>servol.servoIndex = ESP32_ISR_Servos.setupServo(servol.servoPin, MIN_MICROS, MAX_MICROS);<br/>pinKode(sensor, INFUT);<br/>}<br/>void loop(){<br/>hareket=#IIGH){<br/>ESP32_ISR_Servos.setPosition(servol.servoIndex, 45); //pozisyon kodu<br/>delay(500);<br/>ESP32_ISR_Servos.setPosition(servol.servoIndex, 60); //pozisyon kodu<br/>delay(500);<br/>ESP32_ISR_Servos.setPosition(servol.servoIndex, 120); //pozisyon kodu</pre>                                                                                                    | t sensor = D2;                                                         |                                          |    |
| <pre>ISR_servo_t servol = {     -1, D5 } coid setup(){     delay(200);     ESP32_ISR_Servos.useTimer(USE_ESP32_TIMER_NO);     servol.servoIndex = ESP32_ISR_Servos.setupServo(servol.servoPin, MIN_MICROS, MAX_MICROS);     pinMode(sensor, INPUT);     void loop(){         hareket=#IGB){         ESP32_ISR_Servos.setPosition(servol.servoIndex, 45); //pozisyon kodu         delay(500);         ESP32_ISR_Servos.setPosition(servol.servoIndex, 60); //pozisyon kodu         delay(500);         ESP32_ISR_Servos.setPosition(servol.servoIndex, 120); //pozisyon kodu     } } </pre>                                                                                                    | t hareket;                                                             |                                          |    |
| <pre>{     -1, D5 }; void setup(){     delay(200);     ESP32_ISR_Servos.useTimer(USE_ESP32_TIMER_NO);     servol.servoIndex = ESP32_ISR_Servos.setupServo(servol.servoPin, MIN_MICROS, MAX_MICROS);     pinMode(sensor, INPUT);     void loop(){         hareket=digitalRead(sensor);         if(hareket==MICRN)(         ESP32_ISR_Servos.setPosition(servol.servoIndex, 45); //pozisyon kodu         delay(500);         ESP32_ISR_Servos.setPosition(servol.servoIndex, 60); //pozisyon kodu         delay(500);         ESP32_ISR_Servos.setPosition(servol.servoIndex, 120); //pozisyon kodu     } }</pre>                                                                                                    | R_servo_t servol =                                                     |                                          |    |
| -1, D5<br>};<br>coid setup(){<br>delay(200);<br>SEP32_ISR_Servos.useTimer(USE_ESP32_TIMER_NO);<br>servol.servoIndex = ESP32_ISR_Servos.setupServo(servol.servoPin, MIN_MICROS, MAX_MICROS);<br>pinMode(sensor, INFUT);<br>}<br>void loop(){<br>hareket=#IGH){<br>ESP32_ISR_Servos.setPosition(servol.servoIndex, 45); //pozisyon kodu<br>delay(500);<br>ESP32_ISR_Servos.setPosition(servol.servoIndex, 60); //pozisyon kodu<br>delay(500);<br>ESP32_ISR_Servos.setPosition(servol.servoIndex, 120); //pozisyon kodu                                                                                                    |                                                                        |                                          |    |
| <pre>}; void setup(){ delay(200); ESP32_ISR_Servos.useTimer(USE_ESP32_TIMER_NO); servol.servoIndex = ESP32_ISR_Servos.setupServo(servol.servoPin, MIN_MICROS, MAX_MICROS); pinMode(sensor, INFUT); } void loop(){ harekst=digitalRead(sensor); if(harekst==HIGH){ ESP32_ISR_Servos.setPosition(servol.servoIndex, 45); //pozisyon kodu delay(500); ESP32_ISR_Servos.setPosition(servol.servoIndex, 60); //pozisyon kodu delay(500); ESP32_ISR_Servos.setPosition(servol.servoIndex, 120); //pozisyon kodu</pre>                                                                                                    | -1, D5                                                                 |                                          |    |
| <pre>void setup(){     delay(200);     ESP32_ISR_Servos.useTimer(USE_ESP32_TIMER_NO);     servol.servoIndex = ESP32_ISR_Servos.setupServo(servol.servoPin, MIN_MICROS, MAX_MICROS);     pinMode(sensor, INPUT);     void loop(){         hareket= digitalRead(sensor);         if(hareket==HIGR){         ESP32_ISR_Servos.setPosition(servol.servoIndex, 45); //pozisyon kodu         delay(500);         ESP32_ISR_Servos.setPosition(servol.servoIndex, 60); //pozisyon kodu         delay(500);         ESP32_ISR_Servos.setPosition(servol.servoIndex, 120); //pozisyon kodu         delay(500);         ESP32_ISR_Servos.setPosition(servol.servoIndex, 120); //pozisyon kodu         delay(500);         ESP32_ISR_Servos.setPosition(servol.servoIndex, 120); //pozisyon kodu         delay(500);         ESP32_ISR_Servos.setPosition(servol.servoIndex, 120); //pozisyon kodu         delay(500);         ESP32_ISR_Servos.setPosition(servol.servoIndex, 120); //pozisyon kodu         delay(500);         ESP32_ISR_Servos.setPosition(servol.servoIndex, 120); //pozisyon kodu         delay(500);         ESP32_ISR_Servos.setPosition(servol.servoIndex, 120); //pozisyon kodu         delay(500);         ESP32_ISR_Servos.setPosition(servol.servoIndex, 120); //pozisyon kodu         delay(500);         ESP32_ISR_Servos.setPosition(servol.servoIndex, 120); //pozisyon kodu         delay(500);         ESP32_ISR_Servos.setPosition(servol.servoIndex, 120); //pozisyon kodu         delay(500);         ESP32_ISR_Servos.setPosition(servol.servoIndex, 120); //pozisyon kodu         delay(500);         ESP32_ISR_Servos.setPosition(servol.servoIndex, 120); //pozisyon kodu         delay(500);         ESP32_ISR_Servos.setPosition(servol.servoIndex, 120); //pozisyon kodu         delay(500);         ESP32_ISR_Servos.setPosition(servol.servoIndex, 120); //pozisyon kodu         ESP32_ISR_Servos.setPosition(servol.servoIndex, 120); //pozisyon kodu         eSP32_ISR_Servos.setPosition(servoIndex, 120); //pozisyon kodu         ESP32_ISR_Servos.setPosition(servoIndex, 120); //pozi</pre>                                  |                                                                        |                                          |    |
| <pre>delay(200);<br/>ESP32_ISR_Servos.useTimer(USE_ESP32_TIMER_NO);<br/>servol.servoIndex = ESP32_ISR_Servos.setupServo(servol.servoPin, MIN_MICROS, MAX_MICROS);<br/>pinMode(sensor, INPUT);<br/>}<br/>void loop(){<br/>hareket=#IIGH){<br/>ESP32_ISR_Servos.setPosition(servol.servoIndex, 45); //pozisyon kodu<br/>delay(500);<br/>ESP32_ISR_Servos.setPosition(servol.servoIndex, 60); //pozisyon kodu<br/>delay(500);<br/>ESP32_ISR_Servos.setPosition(servol.servoIndex, 120); //pozisyon kodu</pre>                                                                                                    | id setup()(                                                            |                                          |    |
| <pre>ESP32_ISR_Servos.useTime:(USE_ESP32_TIMER_NO);<br/>servol.aservolndex = ESP32_ISR_Servos.setupServo(servol.servoPin, MIN_MICROS, MAX_MICROS);<br/>pinMode(sensor, INPUT);<br/>}<br/>void loop(){<br/>hareket=diglaRead(sensor);<br/>if(hareket==MICRH){<br/>ESP32_ISR_Servos.setPosition(servol.servoIndex, 45); //pozisyon kodu<br/>delay(500);<br/>ESP32_ISR_Servos.setPosition(servol.servoIndex, 60); //pozisyon kodu<br/>delay(500);<br/>ESP32_ISR_Servos.setPosition(servol.servoIndex, 120); //pozisyon kodu</pre>                                                                                                    | delay(200);                                                            |                                          |    |
| <pre>servol.servolmex = ESF32_ISR_Servos.setupServo(servol.servoPin, MIN_MICROS, MAX_MICROS);<br/>pinMode(sensor, INPUT);<br/>}<br/>void loop(){<br/>hareket= digitalRead(sensor);<br/>if(hareket==HIGH){<br/>ESF32_ISR_Servos.setPosition(servol.servoIndex, 45); //pozisyon kodu<br/>delay(500);<br/>ESF32_ISR_Servos.setPosition(servol.servoIndex, 60); //pozisyon kodu<br/>delay(500);<br/>ESF32_ISR_Servos.setPosition(servol.servoIndex, 120); //pozisyon kodu<br/>delay(500);<br/>ESF32_ISR_Servos.setPosition(servol.servoIndex, 120); //pozisyon kodu</pre>                                                                                                    | ESP32_ISR_Servos.useTimer(USE_ESP32_TIMER_NO);                         |                                          |    |
| <pre>pinMode(sensor, INPUT); void loop(){     hareket=#1G80;     f(hareket=#1G80;);     if(hareket=#1G80;);     ESP32_ISR_Servos.setPosition(servol.servoIndex, 45); //pozisyon kodu     delay(500);     ESP32_ISR_Servos.setPosition(servol.servoIndex, 60); //pozisyon kodu     delay(500);     ESP32_ISR_Servos.setPosition(servol.servoIndex, 120); //pozisyon kodu </pre>                                                                                                    | servol.servoIndex = ESP32_ISR_Servos.setupServo(                       | servol.servoPin, MIN_MICROS, MAX_MICROS) | ;  |
| <pre>} void loop(){ hareket= digitalRead(sensor); if(hareket=#IGH){ ESP32_ISR_Servos.setPosition(servol.servoIndex, 45); //pozisyon kodu delay(500); ESP32_ISR_Servos.setPosition(servol.servoIndex, 60); //pozisyon kodu delay(500); ESP32_ISR_Servos.setPosition(servol.servoIndex, 120); //pozisyon kodu</pre>                                                                                                    | pinMode(sensor, INPUT);                                                |                                          |    |
| <pre>void loop(){     harekst= digitalRead(sensor);     if(harekst=HIGR){     ESP32_ISR_Servos.setPosition(servol.servoIndex, 45); //pozisyon kodu     delay(500);     ESP32_ISR_Servos.setPosition(servol.servoIndex, 60); //pozisyon kodu     delay(500);     ESP32_ISR_Servos.setPosition(servol.servoIndex, 120); //pozisyon kodu</pre>                                                                                                    | }                                                                      |                                          |    |
| <pre>hareket = digitalRead(sensor);<br/>if(hareket==MICB)(<br/>ESF92_ISR_Servos.setPosition(servol.servoIndex, 45); //pozisyon kodu<br/>delay(500);<br/>ESF92_ISR_Servos.setPosition(servol.servoIndex, 60); //pozisyon kodu<br/>delay(500);<br/>ESF92_ISR_Servos.setPosition(servol.servoIndex, 120); //pozisyon kodu</pre>                                                                                                    | void loop(){                                                           |                                          |    |
| <pre>if (hareket=#1GH) {     ESP32_ISR_Servos.setPosition(servol.servoIndex, 45); //pozisyon kodu     delay(500);     ESP32_ISR_Servos.setPosition(servol.servoIndex, 60); //pozisyon kodu     delay(500);     ESP32_ISR_Servos.setPosition(servol.servoIndex, 120); //pozisyon kodu</pre>                                                                                                    | hareket= digitalRead(sensor);                                          |                                          |    |
| ESP32_ISR_Servos.setPosition(servol.servoIndex, 45); //pozisyon kodu<br>delay(500);<br>ESP32_ISR_Servos.setPosition(servol.servoIndex, 60); //pozisyon kodu<br>delay(500);<br>ESP32_ISR_Servos.setPosition(servol.servoIndex, 120); //pozisyon kodu                                                                                                    | if (hareket==HIGH) {                                                   |                                          |    |
| ESP32_ISR_Servos.setPosition(servol.servoIndex, 60); //pozisyon kodu<br>delay(500);<br>ESP32_ISR_Servos.setPosition(servol.servoIndex, 120); //pozisyon kodu                                                                                                    | ESP32_ISR_Servos.setPosition(servol.servoInd<br>delay(500):            | ex, 45); //pozisyon kodu                 |    |
| ESP32_ISR_Servos.setPosition(servol.servoIndex, 120); //pozisyon kodu                                                                                                    | ESP32_ISR_Servos.setPosition(servol.servoInd<br>delav(500);            | ex, 60); //pozisyon kodu                 |    |
| delay (1000);                                                                                                    | ESP32_ISR_Servos.setPosition(servol.servoInd<br>delav(1000);           | ex, 120); //pozisyon kodu                |    |
|                                                                                                    | )                                                                      |                                          |    |
|                                                                                                    | ,                                                                      |                                          |    |

### Proje Kodları:

48

Bu örneğimizde, hareket sensörü ile birlikte servo motor kontrol edeceğiz. Hareket algılandığında servo motorumuz belirlenen açılar ile dönecek. Bunun için öncelikle gerekli olan servo motor kütüphanelerini kütüphane ekleme kısmından #include komutu ile ekliyoruz. Void setup(); fonksiyonundan önce pin tanımlamasını, değişkeni ve servo motor tanımlamasını servo1 adında D5 pininde olduğunu belirterek gerçekleştiriyoruz.

Void setup(); fonksiyonu içerisinde servo motor tanımlamalarını ve sensörün giriş modunda olduğunu belirtiyoruz. Void loop(); fonksiyonu içerisinde ise sensörden gelen değeri alıp hareket adındaki değişkenimize atıyoruz. Ardından koşul döngüsünü kullanarak "if(hareket== HIGH)" komutu ile eğer hareket varsa servo motorun "ESP32\_ISR\_Servos.setPosition(servo1.servoIndex, 45);" kodu ile D5 pinine bağlı olan servo1 adındaki servo motorumuzun 45 derecelik açı alarak hareket etmesini ve 500 milisaniye beklemesini istiyoruz. Bunu istediğiniz kadar ve farklı açılarla tekrar edebilirsiniz.

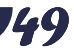

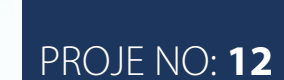

# DENEYAP MiNi iLE YAĞMUR ALARMI YAPIMI

. . . . .

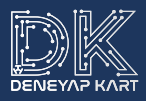

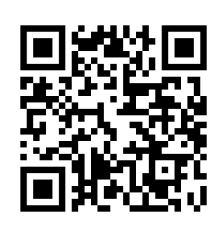

- Deneyap Mini
- Breadboard
- 1 adet Dişi-Dişi Jumper Kablo
- 7 adet Dişi-Erkek Jumper Kablo
- 3 adet Erkek-Erkek Jumper Kablo
- Yağmur Sensörü
- Buzzer
- 1 adet Seviye Dönüştürücü

### Devre Şeması:

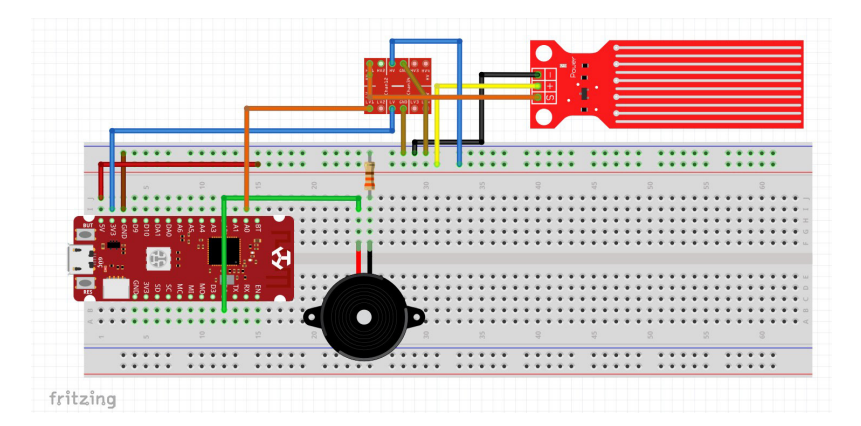

# Su Seviye Sensörü: Üzerine temas eden sıvıya göre sinyal çıkışını değiştireiblen sensör üzeirndeki şerit şerit görünümlü metal yüzeyler sayesinde ölçüm yapabilmektedir. Bu şeritlerin üzerinde halka ve ortasında boşluk bulunanlar güç şeritleri diğer şeritler ise ölçüm şeritleridir. Bu iki şerit arasında herhangi bir sıvı teması gerçekleştiğinde şeritler arası iletkenlik sayesinde bir sinyal çıkışı almaktayız.

51

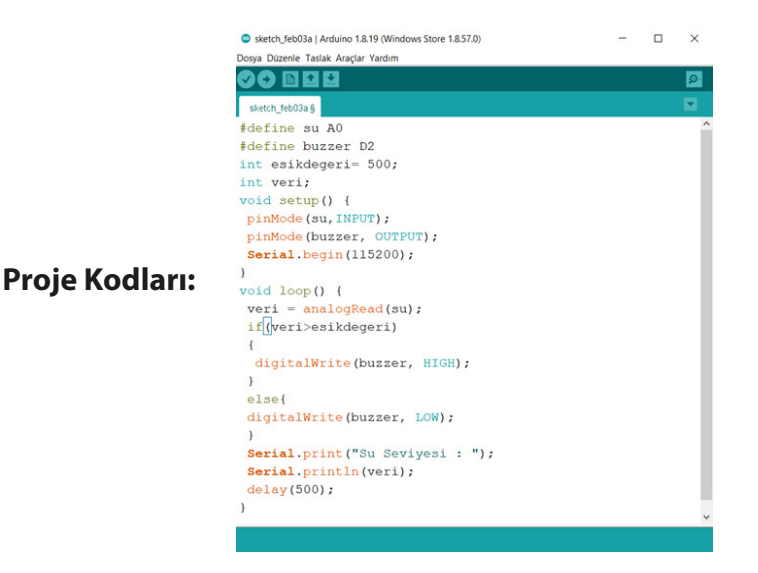

Bu örneğimizde, yağmur sensörünün üzerindeki su miktarı belli bir eşik değerini geçerse bize sinyal gönderecek ve devre üzerindeki buzzer ses çıkarmaya başlayacak. Devremizi analog pin üzerinden aldığımız sinyale göre alarm verecek şekilde hazırladık.

İlk olarak sensörü, buzzer'ı, esikdegeri ve veri adlı değişkenlerimizi oluşturuyoruz. Voidsetup(); içerisinde sensörün giriş, buzzer'ın ise çıkış olduğunu pinMode(); ile belirtiyoruz. Ardından Serial.begin() ile seri haberleşmeyi başlatıyoruz.

Void loop(); fonksiyonu içerisinde ise su sensöründen gelen değeri veri değişkenine **"veri=analogRead(su);"** komutu ile atıyoruz. Daha sonra aldığımız değeri, eşik değeri ile if koşulu içerisinde kontrol ediyoruz. Eğer gelen veri eşik değerinden büyükse buzzer'ın çalmasını, küçükse çalmamasını **"digitalWrite();"** komutu içerisinde belirtiyoruz.

Ardından seri ekrana yazdırma işlemlerini yapıp örneğimizi tamamlıyoruz.

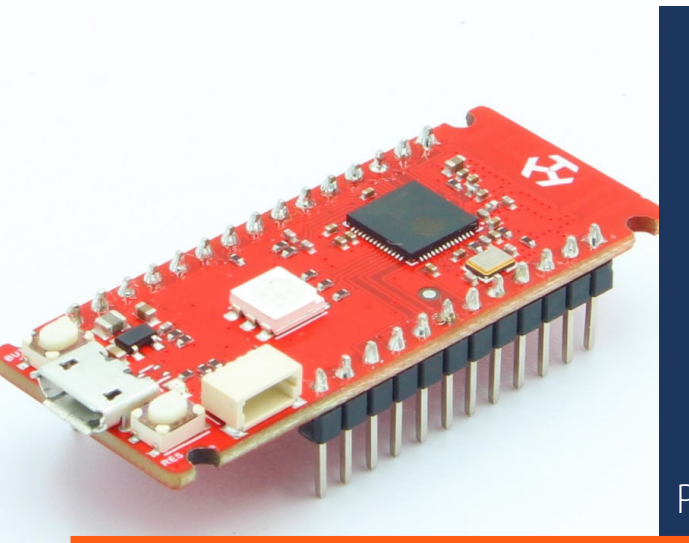

### PROJE NO: 13

### DENEYAP MiNi WiFi iLE LAMBA AÇIP KAPATMA

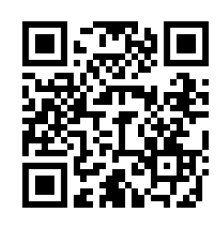

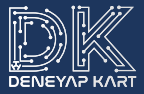

- Deneyap Mini
- SG90 Servo Motor
- 4 adet Erkek-Erkek Jumper Kablo
- 6 adet Erkek-Dişi Jumper Kablo
- BreadBoard
- 1 adet Seviye Dönüştürücü

#### Devre Şeması:

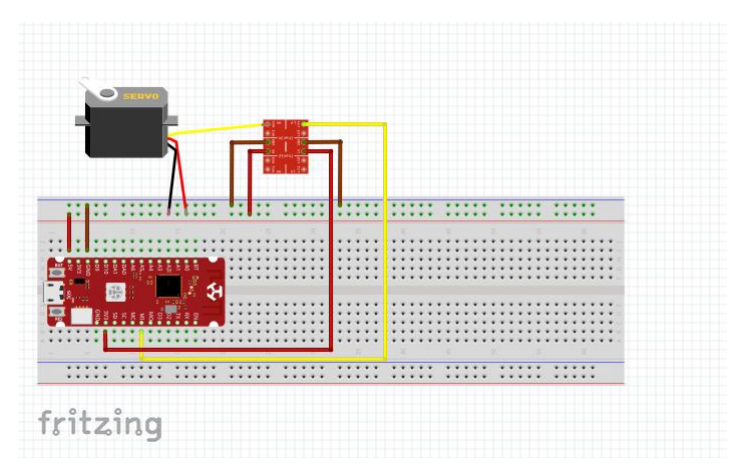

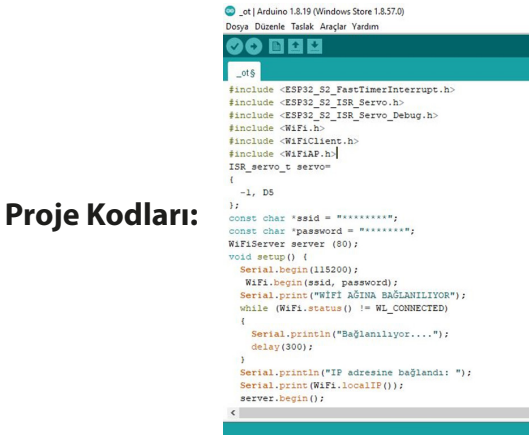

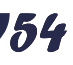

| _ot   Arduino 1.8.19 (Windows Store 1.8.57.0)                                                                                                    |
|----------------------------------------------------------------------------------------------------|
| Dosya Düzenle Taslak Araçlar Vardım                                                                                                    |
|                                                                                                    |
| ** Serial.println("Server baslatildi");                                                                                                    |
| ESYSZ_ISK_SETVOS/USEIIMER(USE_ESYSZ_IINEK_NU);<br>servo.servoJndex=ESF3Z_ISR_ServoS.setupServo(servoJervoPin, MIN_MICROS, MAX_MICROS);                                                                                                    |
| LUESS_INK_SELVOS.SELFOSILIUM(SELVOIMUER,0),                                                                                                    |
| 3                                                                                                    |
| <pre>woid loop() {</pre>                                                                                                    |
| WiFiClient client = server.available();                                                                                                    |
| if(client) (                                                                                                    |
| <pre>Serial.println("Yeni istemci talebi geldi."); Stiing currentLine = "";</pre>                                                                                                    |
| <pre>while(client.connected()) {</pre>                                                                                                    |
| <pre>char c = cliant read();</pre>                                                                                                    |
| if (c == '\n')                                                                                                    |
| <pre>(     if(currentLine.length() == 0)</pre>                                                                                                    |
| <                                                                                                    |
|                                                                                                    |
| cet (Ardenion 18:19 (Windows Stere 18:57.0)     Dosys Dizemie Tatalak Anaglar Yandm                                                                                                    |
|                                                                                                    |
| _05                                                                                                    |
| <pre>client.println("HTTP/1.1 200 OK");</pre>                                                                                                    |
| client.printin()concent-type:text.num.);<br>client.println();                                                                                                    |
| client print ("contervision size" 20" color- plue venegap kuni wil ie asme Anntolas(roms) (contervisio(br>);<br>client.print ("conterva href"//M">-button typye"button; style="withit500pyheight:100pyheight:100pyhei |
| cliest-print();<br>cliest-print();                                                                                                    |
| hreaky                                                                                                    |
| else                                                                                                    |
| currentLine = "";                                                                                                    |
| $e_{\text{lse if}}(\mathbf{r} \models {}^{*} \backslash \mathbf{r}^{*})$                                                                                                    |
| <pre>{     currentLine += c; }</pre>                                                                                                    |
|                                                                                                    |
| if(currentLine.endsWith("GET /H")) // Istenciden gelen talebi kontrol et, "GET /H" ya da "GET /L":                                                                                                    |
| «                                                                                                    |
|                                                                                                    |
|                                                                                                    |
| Dosya Düzenle Taslak Araçlar Yardım                                                                                                    |
|                                                                                                    |
|                                                                                                    |
| if(currentLine.endsWith("GET /R"))<br>{                                                                                                    |
| ESP32_ISR_Servos.setPosition(servo.servoIndex,-45);<br>delav(1000);                                                                                                    |
| ESP32_ISR_Servos.setPosition(servo.servoIndex,0);                                                                                                    |
| }                                                                                                    |
|                                                                                                    |
| LSF34_ION_SETVOS.SELFOSILION(SETVO.SETVOINGEK, 90);<br>delay(1000);                                                                                                    |
| ESP32_ISR_Servos.setPosition(servo.servoIndex,0); )                                                                                                    |
| 1                                                                                                    |
| <pre>client.stop();</pre>                                                                                                    |
| <pre>Serial.println("Client Disconnected."); }</pre>                                                                                                    |
|                                                                                                    |
|                                                                                                    |
| ¢                                                                                                    |

55

Bu örneğimizde, Deneyap Mini üzerinde bulunan wifi modülü ile internet üzerinden kartımıza bağlı olan servo motoru kontrol edeceğiz.

İlk olarak servo ve wifi için gerekli olan kütüphane tanımlamalarını gerçekleştiriyoruz. Daha sonra servo motorumuzu D5 pinine tanımlıyoruz. Ardından ssid ve şifre ile kartımızın bağlanacağı wifi ağının adını ve şifresini tırnak işaretleri ("") içerisinde belirtiyoruz ve **"Wifiserver"** ile server tanımlamasını gerçekleştiriyoruz.

Void setup içerisinde seri ekranımızı başlatıyoruz. **"WiFi.begin(ssid, password);"** ile wifi ağına önceden yazılan adres adı ve şifreyi kullanarak bağlanıyoruz. Sonrasında seri ekrana yazdırıyoruz. While döngüsü içerisinde wifi ağına bağlanana kadar ekranda **"Serial.println("Bağlanılıyor...");"** yazmasını ve 300ms beklemesini söylüyoruz.

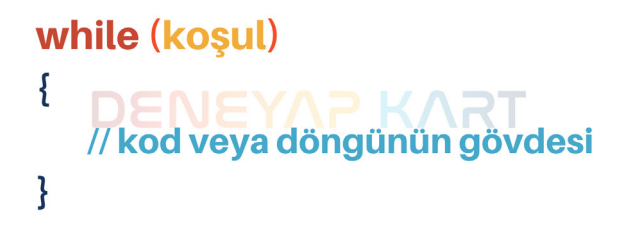

Ağa bağlandıktan sonra seri ekrana ip adresini yazdırıyoruz. Ardından servo motor tanımlamalarını gerçekleştirip program başladığında servonun 0 derecede konumlanmasını **"ESP32\_ISR\_Servos.setPosition(servo.servoIndex,0);"** komutu ile söylüyoruz.

Void loop fonksiyonu içerisinde **"WiFiClient client = server.available(); "** komutu ile bağlantı taleplerini dinliyoruz. **"if(client)"** istemci talebinin varlığını kontrol ediyoruz. Ardından veri kontrolü gerçekleştirip veriyi okuyarak eğer istemci talepte bulunmuşsa bir HTML sayfası oluşturup başlık ve 2 adet buton yerleştiriyoruz. Son olarak istemciden gelen talebi kontrol ediyoruz.

Eğer "Lambayı Aç" butonuna tıklandı ise;

### "ESP32\_ISR\_Servos.setPosition(servo.servoIndex,-45); delay(1000);

**ESP32\_ISR\_Servos.setPosition(servo.servoIndex,0);**" komutları ile servoyu lambanın anahtarını açacak şekilde hareket ettirerek tekrar 0 konumuna getiriyoruz.

"Lambayı Kapat" butonuna tıklandı ise;

#### "ESP32\_ISR\_Servos.setPosition(servo.servoIndex,90); delay(1000);

**ESP32\_ISR\_Servos.setPosition(servo.servoIndex,0);**" komutları ile lambanın anahtarını kapatacak biçimde konumlandırmasını yapıp tekrar 0 konumuna gelmesini belirtiyoruz. Ardından **"client.stop();**" komutu ile bağlantıyı durdurup yeni talep bekliyoruz.

Kodların yazımı tamamlandıktan sonra kartımıza yüklüyoruz ve hazırladığımız devreyi evimizde kontrol etmek istediğimiz lambanın anahtarına denk gelecek şekilde yerleştiriyoruz. Ardından seri ekranında çıkan ip adresini telefonumuzdaki tarayıcıya yazıp hazırlamış olduğumuz html sayfasına gidiyoruz.

| Bağlanılıyor                   |
|--------------------------------|
| Bağlanılıyor                   |
| Bağlanılıyor                   |
| Bağlanılıyor                   |
| Bağlanılıyor                   |
| Bağlanılıyor                   |
| Bağlanılıyor                   |
| Bağlanılıyor                   |
| IP adresine bağlandı:          |
| 192.168.43.89Server baslatildi |
|                                |

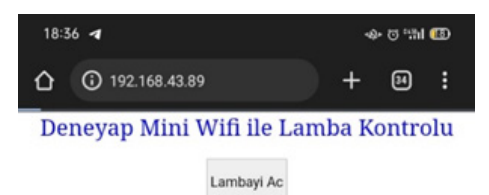

Lambayi Kapa

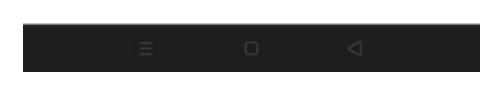

Sayfadaki butonlar ile lamba kontrolü artık cebimizde!

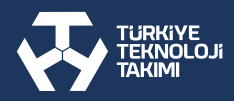

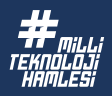

# DENEYAP MINI UYGULAMA KITABI

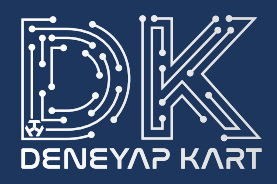